# TRAFFIC MANAGEMENT SYSTEM

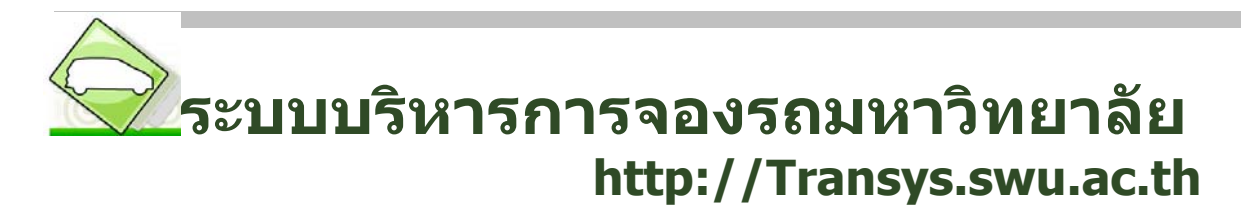

คู่มือสำหรับ เจ้าหน้าที่ดูแลการจัดรถ/คนขับรถของหน่วยงาน

> จัดทำโดย นางสาววันทนา ผ่องภักต์ สำนักคอมพิวเตอร์ มหาวิทยาลัยศรีนครินทรวิโรฒ

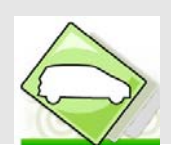

# เอกสารคู่มือการใช้ระบบการจองรถมหาวิทยาลัย(ระบบจองรถมหาวิทยาลัย) สารบัญ

| 1. | ก   | ารขอใช้รถ/คนขับรถยนต์ให้กับหน่วยงาน               | 3    |
|----|-----|---------------------------------------------------|------|
| 2. | ก   | ารจัดรถ/คนขับรถให้กับหน่วยงานอื่น ๆที่ขอใช้บริการ | 8    |
|    | 2.1 | เจ้าหน้าที่ทำการรับเรื่องการขอจองใช้รถ/คนขับรถ    | 8    |
|    | 2.2 | จัดการรถ/คนขับรถ                                  | . 10 |
|    | 2.3 | อนุมัติการขอใช้รถ/คนขับรถ                         | . 14 |
|    | 2.4 | รายการที่ผ่านอนุมัติ เพื่อพิมพ์ใบมอบหมายงาน       | . 15 |
|    | 2.5 | บันทึกค่าใช้จ่าย                                  | . 17 |
| 3. | ร   | ายงาน                                             | . 19 |
|    | 3.1 | รายงานการเดินทางคนขับรถ                           | . 19 |
|    | 3.2 | รายงานการเดินรถ                                   | . 20 |
|    | 3.3 | สถิติการขอจองใช้รถ/คนขับรถ                        | . 20 |
|    | 3.4 | สถิติจำนวนรถยนต์และคนขับรถ                        | . 21 |
| 4. | ข้  | อมูลรถส่วนกลาง                                    | . 21 |
|    | 4.1 | ข้อมูลคนขับรถ                                     | . 21 |
|    | 4.2 | ข้อมูลเชื้อเพลิง                                  | . 24 |
|    | 4.3 | ข้อมูลรถมหาวิทยาลัย                               | . 25 |

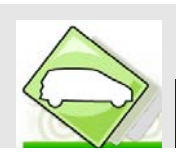

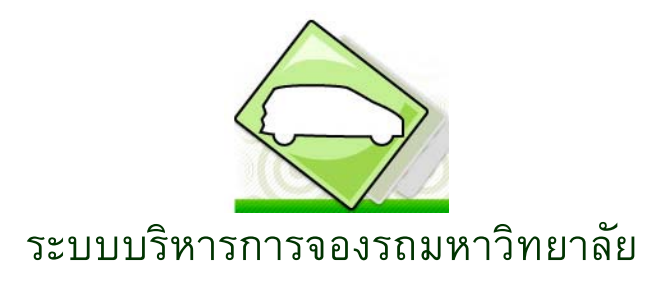

http://Transys.swu.ac.th

# 🕨 ระบบบริหารการจองรถมหาวิทยาลัย

ระบบบริหารการจองรถมหาวิทยาลัย (Transportation & Security Management System) ที่สำนักคอมได้พัฒนาขึ้น เพื่อช่วยในการจัดการงานภายในศูนย์พัฒนาสภาพ การจัดการขนส่งและความปลอดภัย และหน่วยงานอื่นๆภายใน มหาวิทยาลัยที่มีรถยนด์และคนขับรถยนต์ ให้บริการการจองรถยนต์ของหน่วยงานภายในมหาวิทยาลัย และรถยนต์ ส่วนกลางของมหาวิทยาลัย ทำให้สามารถลดเวลา และขั้นตอนการให้บริการได้อย่างมีประสิทธิภาพ อำนวยความสะดวก ในการคันหาข้อมูลต่าง ๆ และสามารถเรียกดูรายงานสถิติต่างๆเกี่ยวกับการขอรับบริการจองใช้รถและคนขับรถ

# 🕨 ประโยชน์ของระบบบริหารการจองรถมหาวิทยาลัย

- 1. เป็นการจัดทำฐานข้อมูลรถยนต์ ของมหาวิทยาลัย
- 2. เป็นการจัดทำฐานข้อมูลพนักงานขับรถยนต์ ของมหาวิทยาลัย
- เป็นระบบให้บริการการจองรถยนต์ และคนขับรถยนต์ ของหน่วยงานภายในมหาวิทยาลัย และ ส่วนกลางของมหาวิทยาลัย

# ≽ เข้าใช้ระบบบริหารงานจราจร

ไปที่ 🤎 พิมพ์ URL : http://transys2.swu.ac.th

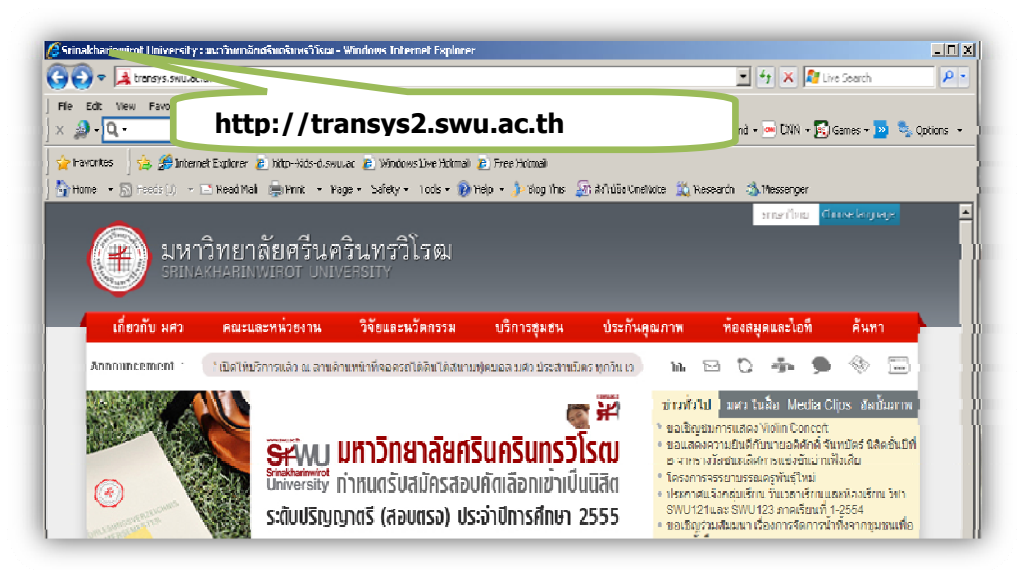

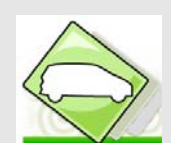

เมื่อเข้าหน้าจอระบบบริหารงานจราจรให้ Login โดยใส่ Username(รหัสบัวศรี) และ Password จากนั้นกดปุ่ม

### <u>Submit</u>

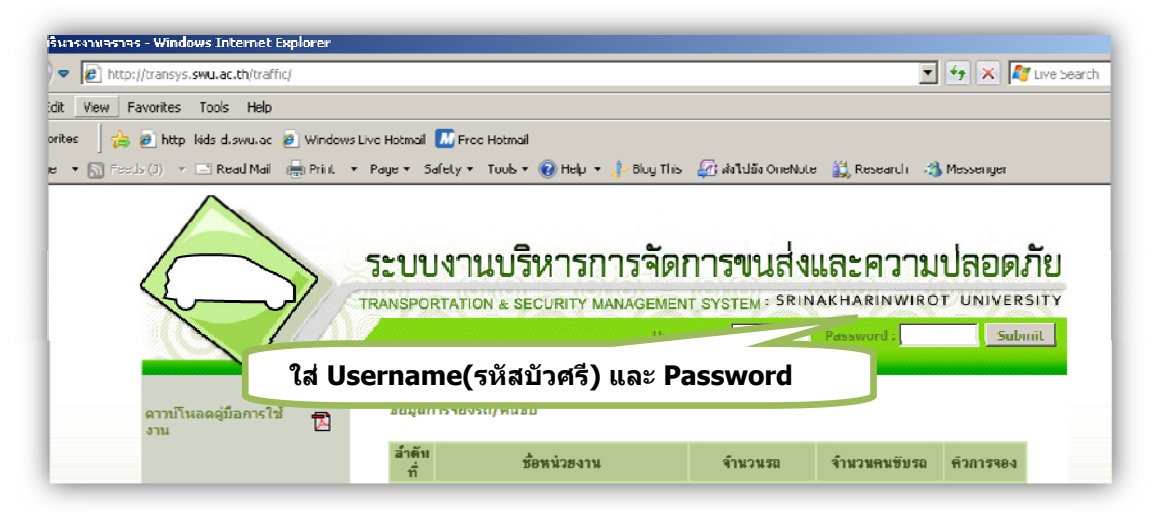

จะเข้าสู่หน้าจอการขอใช้รถมหาวิทยาลัย ในส่วนของผู้ดูแลรถยนต์/คนขับรถยนต์ของหน่วยงาน จะประกอบด้วย 4 เมนูหลัก ได้แก่

- 1. การขอใช้รถ/คนขับรถยนต์ให้กับหน่วยงาน
- 2. การจัดรถ/คนขับรถให้กับหน่วยงานอื่น ๆที่ขอใช้บริการ
- 3. เรียกดูรายงานและสถิติ เกี่ยวกับรถ/คนขับรถ และผู้ขอรับบริการ
- 4. การจัดการข้อมูลส่วนกลางของรถและคนขับรถ

|                                                                                                    | າະບ    | บงาน                  | บริหาร            | การร่ | নলা        | การข                    | นส่ง                  | และค                   | งวาง           | มปล     | อดภัย   |
|----------------------------------------------------------------------------------------------------|--------|-----------------------|-------------------|-------|------------|-------------------------|-----------------------|------------------------|----------------|---------|---------|
|                                                                                                    | TRANSP | ORTATION              | & SECURITY        | MANAG | EMEN       |                         | M : SRIN<br>คณพิพัฒ   | NAKHAR<br>เข้ เมืองแมน | INWIR<br>ID:70 | OT UN   | VERSITY |
| จำนวนผู้ขอจองใช้รถ/คนขับรถ<br>2ราย<br>การขอใช้รถ/คนขับรถ<br>การขอใช้รถ/คนขับรถ                                   | 1.     | ، بر <b>5</b> ٣       | a ~               | 51    | ยละเอิ     | ัยดบัตรที่ใช้<br>ประเภท | อ้งาน<br>สถานะ        | ประเอท                 | วันที่แล       | ราย     | l       |
| การจัดรถ/คนขับรถ<br>วับเรื่อง                                                                                    |        | ລາດນ<br>ກາ <b>ร</b> າ | ີ ເລນກະເນຍນ<br>ນອ | ยหอ   | ส<br>ไม่พบ | รถ<br>ข้อมูลที่ต้องก    | <u>ນັຫ</u> າ <u>5</u> | บัตร                   | บัตร           | ລະເວີຍຄ |         |
| <u>จดสารระบ/คนขบรถ</u><br>อนุมิติการขอใช้รถ/คนขับรถ<br>รายการที่ผ่านการอนุมิติ<br>บันทึกคำใช้จ่าย                | 2.     |                       |                   |       |            |                         |                       |                        |                |         |         |
| รายงาน<br>รายงานการเดินทางคนขับรถ<br>รายงานการเดินรถ<br>สถิติการขององใช้รถ/คนขับรถ<br>สถิติการขององใช้รถ/คนขับรถ | 3.     |                       |                   |       |            |                         |                       |                        |                |         |         |
| ข้อมูลรถส่วนกลาง<br>ข้อมูลคนขับรถ<br>ข้อมูลเขื้อเหลิง<br>ข้อมูลรถมหาวิทยาลัย                                     | 4.     |                       |                   |       |            |                         |                       |                        |                |         |         |

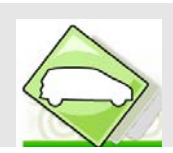

# 1. การขอใช้รถ/คนขับรถยนต์ให้กับหน่วยงาน

1.1 การขอใช้รถ/คนขับรถยนต์ ให้กับหน่วยงานอื่นๆ เลือกเมนู การขอใช้รถ/คนขับรถ ดังรูปด้านล่าง

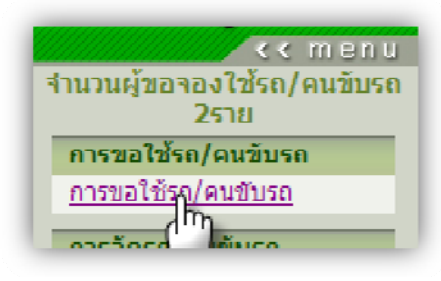

1.2 จะเข้าสู่หน้าจอระเบียบการขอใช้รถยนต์ ให้คลิกปุ่ม ยอมรับเงื่อนไข ดังรูปด้านล่าง

| 1  | การให้บริการรถยนต์ส่วนกลาง ใช้เฉพาะงานราชการ และเพื่อสวัสดิการ ตามสำดับ                                                                                                    |
|----|----------------------------------------------------------------------------------------------------|
| 2  | ศูนย์พัฒนาสภาพกายภาพ การจัดการชนส่งและความปลอดภัย ยินดีรับแจ้งความประสงค์จะใช้รถยนต์ก่อนการใช้<br>แต่ยังไม่รับว่าเป็นการจองรถยนต์ และจะพิจารณาตามสำดับความสำคัญของการใช้รถยนต์ โดยกำหนดการแจ้ง<br>ความประสงค์ก่อนการใช้รถบัส 15 วัน รถบรรทุก 10 วันทำการ รถผู้ รถเก๋ง 5 วันทำการ |
| 3  | ศูนย์พัฒนาสภาพกายภาพ การจัดการชนส่งและความปลอดภัย ชอสงวนสิทธิ์ในการที่อาจจะต้องชอยกเลิกการใช้ระ<br>ยนต์ ในกรณีจำเป็น เช่น ใช้ฉุกเฉินสำหรับผู้ป่วยกะทันหัน หรือรถยนต์เสียกะทันหัน                                                                                                 |
| 4  | การขออนมัติใช้รถตู้ และรถบัช ที่มีการขอจากหน่วยงานที่มีรถยนต์ใช้งานอยู่แล้ว จะนำการแจ้งความประสงค์ของเ<br>ขอ เข้าที่ประชุมกรรมการศูนย์พัฒนาสภาพกายภาพฯ ก่อนการเสนอขออนุมัติ                                                                                                    |
| 5  | การบริการรถยนต์ส่วนกลางเพื่อใช้ไปราชการ จะไม่รับ · ส่งนอกเส้นทาง นอกจากความจำเป็นที่สามารถชี้แจงได้                                                                                                    |
| 6  | ในกรณีที่มีการแจ้งความประสงค์ขอใช้รถยนต์ส่วนกลางไว้ส่วงหน้า ถ้าต้องการยกเจิกการใช้รถยนต์ จะต้องแจ้ง<br>ส่วงหน้าไม่น้อยกว่า 2 วันทำการ เพิ่อจะได้จัดรถยนต์ให้กับผู้ชอรายต่อไป ถ้าไม่มีการแจ้งให้ทราบ ในวัน เวลาที่<br>กำหนด ท่านจะต้องรับผิดชอบในความเสียทายที่อาจจะเกิดชิ้น      |
| 7  | ผู้ประสานงานการจองรถยนต์ สามารถตรวจสอบสถานะการจองรถยนต์ ได้ที่เว็บไซด์นี้                                                                                                    |
| 8  | การจองรถยนต์ส่วนกลางจะต้องกรอกรายจะเอียดในแบบขออนุญาตใช้รถยนต์ส่วนกลาง หรือบันทึกราชการ ระบุ<br>รายจะเอียดผ่านผู้บังกับบัญชา                                                                                                    |
| 9  | ส่งแบบขออนุญาตใช้รถยนต์ส่วนกลาง กรณีที่ใช้รถยนต์ในกรุงเทพมหานคร หรือ มศว องครักษ์ ส่วงหน้าอย่างน้อ<br>1 วัน ไปต่างจังหวัด ส่งบันทึกราชการ ระบุรายละเอียด ส่วงหน้าอย่างน้อย 2 วัน                                                                                                 |
| 10 | การแจ้งเวลากลับขอให้ตรงตามเวลา เพราะมีผู้ใช้รถยนต์ต่อลากท่านอยู่ หมายเหตุ เวลากลับตามข้อตกลงหมายถึง<br>เวลาที่ผู้ชอโช้รถยนต์ลงไว้เป็นเวลาที่รถยนต์จะต้องมาถึงมหาวิทยาลัย                                                                                                    |
| 11 | การใช้รถยนต์เกินเวลา หรือออกนอกเส้นทาง ตามที่ขอไว้ ผู้ควบคุมการใช้รถยนต์ จะต้องเป็นผู้รับผิดชอบความ<br>เสียหายที่เกิดขึ้นทุกกรณี                                                                                                    |
| 12 | หากผู้ชอใช้รถยนต์ไม่ใช้รถยนต์ที่จัดไว้ให้ภายใน 1 ชั่วโมง โดยไม่มีการแจ้งให้ทางสูนย์พัฒนาสภาพกายภาพฯ<br>ได้ทราบจะจัดรถยนต์กันดังกล่าว ให้กับผู้ชอใช้รถยนต์รายต่อไปทันที                                                                                                    |
| 13 | XXXXX                                                                                                    |
|    |                                                                                                    |
|    | ยอมรับสือนไบ                                                                                                    |

 จะปรากฏหน้าจอแสดงรายการขอจองรถ/คนขับรถ ให้คลิกที่ เพื่อทำรายการขอใช้รถ/คนขับรถ ให้กับ หน่วยงานผู้มาขอรับบริการ

|                |                      |                        | รายการขอจองรถ/ | /คนขับรถ มหาวิท | ฮาลัย               |             |                 |   |
|----------------|----------------------|------------------------|----------------|-----------------|---------------------|-------------|-----------------|---|
| หมาย<br>เลขคิว | วันที่/เวลา<br>ที่ไป | วันที่/เวลา<br>ที่กลับ | สถานที่ไป      | วัดอุประสงค์    | จำนวน<br>ผู้เดินทาง | รถ<br>(คัน) | คนขับรถ<br>(คน) |   |
|                |                      |                        |                |                 |                     |             |                 | U |

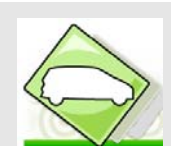

1.4 จะปรากฏหน้าจอให้ผู้ขอกรอกข้อมูลการขอจองรถ ดังรูปด้านล่าง

| กรอกซ้อมูลการขอจอง  |                                      |                        |                     |  |  |  |  |  |  |
|---------------------|--------------------------------------|------------------------|---------------------|--|--|--|--|--|--|
| สถานที่ไป :         |                                      | สถานที่แรกที่รับ :     |                     |  |  |  |  |  |  |
| วัดอุประสงค์ :      | ประชุม                               | รายละเอียด :           |                     |  |  |  |  |  |  |
| ลักษณะการเดินทาง :  | กรุงเทพฯ 💌                           | จ้านวนคน :             | ิ คน                |  |  |  |  |  |  |
| วันที่ไป :          |                                      | เวลาที่ไป :            | 08 • : 00 •         |  |  |  |  |  |  |
| วันที่กลับ :        |                                      | เวลาที่กลับ :          | 16 🕶 : 00 💌         |  |  |  |  |  |  |
| ผู้รับผิดชอบ :      | ୍                                    | เบอร์ผู้รับผิดชอบ :    |                     |  |  |  |  |  |  |
| เบอร์ผู้ประสานงาน : | -                                    |                        |                     |  |  |  |  |  |  |
| ขอใท้หน่วยงาน :     | กลุ่มงานกุมารเวชกรรม สุนย์การแพทย์ปั | โญญานั้นทอิกขุ ชลประทา | น มหาวิทยาลัยศริน 💌 |  |  |  |  |  |  |
|                     | บันทึกการขอจอง                       | ยกเลิกการขอจอง         |                     |  |  |  |  |  |  |

1.5 เจ้าหน้าที่กรอกข้อมูลการเดินทาง เสร็จแล้วคลิกปุ่ม บันทึกข้อมูลการขอจอง

| สถานที่ไป : โรงเซียนเบญจมเทพอุทิศ จ.เพช สถานที่แรกที่รับ : อาค<br>วัตอุประสงค์ : ประชุม ▼ รายละเอียค : ศึกษ<br>ลักษณะการเดินทาง : ต่างจังหวัด ▼ จำนวนคน : 15<br>วันที่ไป : 24/06/2554 ⊡ เวลาที่ไป : 08<br>วันที่กลับ : 26/06/2554 ⊡ เวลาที่กลับ : 16 | มาลาร16<br>สึกษาดูงาน ≠<br>15 คน<br>08 ▼ : 00 ▼ |
|----------------------------------------------------------------------------------------------------|-------------------------------------------------|
| วัตอุประสงที่: <u>ประชุม</u> รายละเอียก: ศึกษ<br>ลักษณะการเดินทาง: ต่างจังหวัด ▼ จำนวนคน: 15<br>วันที่ไป: 24/06/2554 ⊡ เวลาที่ไป: 08<br>วันที่กลับ: 26/06/2554 ⊡ เวลาที่กลับ: 16<br>มัรับมืดหอบ: ผ.ศ.ศษร้อะเวละ                                      | สึกษาดูงาน ▲<br>15 คน<br>08 ▼ : 00 ▼            |
| ลักษณะการเดินทาง : (ท่างจังหวัด                                                                                                    | 15 กน<br>08 🕶 : 00 💌                            |
| วันที่ไป : 24/06/2554 🛄 เวลาที่ไป : 08<br>วันทึ่กลับ : 26/06/2554 🛄 เวลาที่กลับ : 16<br>มีรับมืดหลุม : น ส สมคริว มวะกำนววะ 🔍 เมลร์มีรับมืดหลุม : 502                                                                                                | 08 - : 00 -                                     |
| วันทึ่กลับ: [26/06/2554] 🏢 เวลาที่กลับ: [16]<br>มีรับมืดหอบ: มะสามาร์วะเวาะ 🔟 เมลร์มีรับมืดหอบ: 502                                                                                                    |                                                 |
| มัรับมีตรอบ · ม ศ ศษาวิว และดำแลวะ 🔘 มนอร์มัรับมีตรอบ · 1502                                                                                                    | 16 💌 : 00 💌                                     |
|                                                                                                    | 5025                                            |
| เบอร์ผู้ประสานงาน : -                                                                                                    |                                                 |
| ขอให้หน่วยงาน : สำนักคอมพิวเตอร์ สำนักคอมพิวเตอร์                                                                                                    | -                                               |

1.6 จะปรากฏหน้าจอ กรอกข้อมูลการขอใช้รถ/คนขับรถ

|       | กรอกข้อมูลการขอใช้ รถ/คนขับ รถ |          |                 |          |               |                |  |
|-------|--------------------------------|----------|-----------------|----------|---------------|----------------|--|
| ของา  | หน่วยงาน : [                   |          | 🔍 neu           | บียนรถ : | 0,            | เพิ่ม          |  |
| ลบ    | ล้ำคับ                         | หน่วยงาน | ทะเบียน         | ลักษณะ   | จ้ำนวนที่นั่ง | ฮ์นฮัน         |  |
|       |                                |          |                 |          |               |                |  |
|       |                                |          |                 |          |               |                |  |
|       |                                |          | กรอกข้อมูลการขอ | จองคน    |               |                |  |
| 1941  | หม่วยงาน :                     |          |                 |          | 0,            | เพิ่ม          |  |
| ลบ ส่ | ้ำคับ                          |          | หน่วยง          | าน       |               | <b>ฮ</b> ืนยัน |  |
|       |                                |          |                 |          |               |                |  |

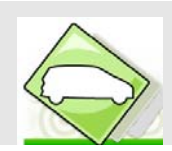

1.7 เจ้าหน้าที่ทำการเลือกรถ เสร็จแล้วคลิกปุ่มเพิ่ม

| ทองห | ท่วยงาน - | กรอ<br>สนท์การแนรย์ปัญญานั้น: | กข้อมูลการขอไซ้ร<br>🔍 ทะเ | <b>ล/คนขับร</b> ล<br>ภัยนรอ : <sub>น.ส</sub> .7708 | 0.                     | เพิ่ม |
|------|-----------|-------------------------------|---------------------------|----------------------------------------------------|------------------------|-------|
| ลบ   | ล้ำตับ    | <i>นุ่มอกา แก่ก่อบนูญาม</i> ะ |                           | ลักษณะ                                             | จ <b>้านวนที่น</b> ั่ง | - In  |

# หากต้องการเพิ่มรถอีกคัน ให้คลิกเลือกหน่วยงาน และทะเบียนรถที่ด้านบนอีกครั้ง

| 19 | งหน่วยง | าน:                          | ทะเบียนรถ | O,          | เพิ่ม         |        |
|----|---------|------------------------------|-----------|-------------|---------------|--------|
| ลบ | ล้ำคับ  | หน่วยงาน                     | ทะเบียน   | ลักษณะ      | จ้ำนวนที่นั่ง | ยืนยัน |
| ١Ū | 1       | ศูนย์การแพทย์ปัญญานั้นทภิกขุ | 949 7708  | กระบะบรรทุก | 12            | 1      |

# 1.8 เสร็จแล้วคลิกปุ่ม ยืนยันการจองรถ ทุกรายการ

| กรอกข้อมูลกา |         |                              | เอโซ้รถ/คนข้ | ับ รถ       |               |        |
|--------------|---------|------------------------------|--------------|-------------|---------------|--------|
| <b>1</b> 94  | เหน่วยง | nu : 📃 🔍                     | ทะเบียนรถ    | :           | Q             | เพิ่ม  |
| ลบ           | ล้ำดับ  | หน่วยงาน                     | ทะเบียน      | ลักษณะ      | จ้ำนวนที่นั่ง | ยืนยัน |
| ١.           | 1       | ศูนย์การแพทย์ปัญญานั้นทภิกขุ | wa 7708      | กระบะบรรทุก | 12            | 1      |
| ۵Ū           | 2       | ดูนย์การแพทย์ปัญญานั้นทภิกขุ | กบ 4544      | กระบะบรรทุก | 7             | 2      |

# 1.9 คลิกปุ่มยื่นยันการจอง

|               |        | กรอกข้อมูลการ                | ลการขอใช้รถ/คนขับรถ    |             |               |        |  |  |  |
|---------------|--------|------------------------------|------------------------|-------------|---------------|--------|--|--|--|
| ของหน่วยงาน : |        |                              | ฮงาน : 📃 🔍 ทะเบียนรถ : |             |               |        |  |  |  |
| ลบ            | ล้ำคับ | หน่วยงาน                     | ทะเบียน                | ลักษณะ      | จ้านวนที่นั่ง | ยืนยัน |  |  |  |
| Ū.            | 1      | ซูนย์การแพทย์ปัญญานั้นทภิกขุ | ъs 7708                | กระบะบรรทุก | 12            | 2      |  |  |  |
| ŪŪ.           | 2      | ซูนย์การแพทย์ปัญญานั้นทภิกขุ | กบ 4544                | กระบะบรรทุก | 7             | (h)    |  |  |  |
|               |        |                              |                        |             |               | ᠧᢛᢔᢄ   |  |  |  |

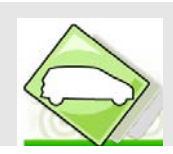

1.10 ระบบจะสอบถามยืนยันการยื่นการจองรถอีกครั้งให้กดปุ่ม OK

|           |                  | กรอกข้อมูลการ                        | รขอใช้รถ/คนข่  | ับรถ        |               |                |
|-----------|------------------|--------------------------------------|----------------|-------------|---------------|----------------|
| ของ       | <b>หน่วยง</b>    | אוו                                  | ทะเบียนรถ      | :           | 0,            | เพิ่ม          |
| ลบ        | ล้ำคับ           | หน่วยงาน                             | ทะเบียน        | ลักษณะ      | จ้ำนวนที่นั่ง | อื่นอัน        |
| Ū.        | 1                | ดูนย์การแพทย์ปัญญานั้นทภิกขุ         | นง 7708        | กระบะบรรทุก | 12            | 2              |
| Ŵ         | 2                | ซุ่นย์การแพทย์ปัญญานั้นทภิกขุ        | กม 4544        | กระบะบรรทุก | 7             | ٠              |
|           |                  | -<br>2<br>ยินยันการยินจองรถ สำดับที่ | 1 หรือไม่?     |             |               |                |
| ชอง<br>ลบ | หน่วยงา<br>ลำตับ |                                      | คน<br>หน่วยงาน | L           | Q             | เพื่<br>สืบสัา |

1.11 เมื่อยื่นการจองรถแล้ว จะไม่สามารถทำการลบข้อมูลการจองรถ ได้ ดังรูปด้านล่าง

|     | กรอกข้อมูลการขอใช้รถ/คนขับรถ |                              |           |             |               |        |  |  |  |  |  |  |
|-----|------------------------------|------------------------------|-----------|-------------|---------------|--------|--|--|--|--|--|--|
| 199 | งหน่วยง                      | าน :                         | ทะเบียนรถ | :           | ୍             | เพิ่ม  |  |  |  |  |  |  |
| ลบ  | ล้ำดับ                       | หน่วยงาน                     | ทะเบียน   | ลักษณะ      | จ้ำนวนที่นั่ง | ฮืนฮัน |  |  |  |  |  |  |
|     | 1                            | ศูนย์การแพทย์ปัญญานั้นทภิกขุ | นง 7708   | กระบะบรรทุก | 12            | 2      |  |  |  |  |  |  |
|     | 2                            | ศูนย์การแพทย์ปัญญานั้นทภิกขุ | กบ 4544   | กระบะบรรทุก | 7             | 2      |  |  |  |  |  |  |
|     |                              |                              |           |             |               |        |  |  |  |  |  |  |

1.12 การกรอกข้อมูลการขอจองคนขับรถให้คลิกปุ่ม 🖾 เพื่อทำการเลือกหน่วยงาน

| <u>(</u> 22 | 🤪 ขอใช้บริการรถจากหน่วยงาน - Windows Internet Explorer 📃 📃 🗙  |                      |                                                   |            |  |  |  |  |  |  |  |
|-------------|---------------------------------------------------------------|----------------------|---------------------------------------------------|------------|--|--|--|--|--|--|--|
| 2           | http://transys.swu.ac.th/traffic/lov_driver_dept.php?Npage=10 |                      |                                                   |            |  |  |  |  |  |  |  |
|             |                                                               |                      |                                                   |            |  |  |  |  |  |  |  |
|             |                                                               | _                    | กำกัน :                                           | นทา        |  |  |  |  |  |  |  |
|             | แสดงหน้                                                       | าละ 10               | รายการ พบ2 รายการ แสดงทห้า 📘 จาก                  | า 1 หน้า   |  |  |  |  |  |  |  |
|             | ລຳຄັນ                                                         | รทัส<br>หน่วย<br>งาน | เชื้อหน่วยงาน                                     | เลือก      |  |  |  |  |  |  |  |
|             | 1                                                             | 3100                 | ศูนย์พัฒนาสภาพกายภาพ การจัดการขนส่งและความปลอดภัย | เลือก      |  |  |  |  |  |  |  |
|             | 2                                                             | 8000                 | ศูนย์การแพทย์ปัญญานันทภิกขุ                       | เลือก      |  |  |  |  |  |  |  |
|             |                                                               |                      |                                                   | $\bigcirc$ |  |  |  |  |  |  |  |

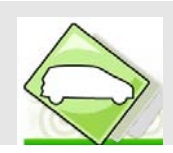

1.13 เสร็จแล้วคลิกปุ่ม เพิ่ม ดังรูปด้านล่าง

|    |        | กรอกข้อมูลการขอจองคน               |               |
|----|--------|------------------------------------|---------------|
| ษอ | งหน่วย | งาน : ศุนย์การแพทย์ปัญญานั้นทภิกขุ | เพิ่ม<br>สไปป |
| ລນ | ล้ำคับ | หน่วยงาน                           | ยืน           |
| Ē  | 1      | สูนย์การแพทย์ปัญญานั้นทภิกขุ       | 2             |
|    |        |                                    |               |

1.14 เมื่อเลือกจำนวนรถขับรถครบแล้ว ให้คลิกปุ่มยืนยัน จนครบทุกรายการขอจอง ดังรูปด้านล่าง

| กรอกข้อมูลการขอจองคน |               |                              |        |  |  |  |  |  |  |  |
|----------------------|---------------|------------------------------|--------|--|--|--|--|--|--|--|
| 1194                 | ของหน่วยงาน : |                              |        |  |  |  |  |  |  |  |
| ลบ                   | ล้ำดับ        | หน่วยงาน                     | ยืนยัน |  |  |  |  |  |  |  |
| Ū.                   | 1             | ซูนย์การแพทย์ปัญญานั้นทภิกขุ | *      |  |  |  |  |  |  |  |
| Ē                    | 2             | ซูนย์การแพทย์ปัญญานันทภิกขุ  | (m)    |  |  |  |  |  |  |  |
|                      |               |                              |        |  |  |  |  |  |  |  |

1.15 เมื่อคลิกปุ่มยืนยันทุกรายการแล้ว สังเกตว่า ไอคอนรูป 🏛 จะหายไป ทำให้ไม่สามารถลบรายการได้

|     |        | กรอกซ้อมูลการขอจอง <del>คน</del>                                                                                                    |        |
|-----|--------|----------------------------------------------------------------------------------------------------|--------|
| D94 | หน่วย  | 111: Sec. 11: Sec. 11 | เพิ่ม  |
| ลบ  | ล้ำดับ | หน่วยงาน                                                                                                    | ยืนยัน |
|     | 1      | ศูนย์การแพทย์ปัญญานั้นทภิกมุ                                                                                                    | 2      |
|     | 2      | ซูนย์การแพทย์ปัญญานันทภิกขุ                                                                                                    | 2      |

1.16 เมื่อทำการยืนยันการจองรถ และคนขับรถ เสร็จแล้ว จะ ดังรูปด้านล่าง

|           |                            | ก รอกข้อมูลเ                                                                                | าารขอใช้รถ/คนข             | ับรถ        |               |                         |
|-----------|----------------------------|---------------------------------------------------------------------------------------------|----------------------------|-------------|---------------|-------------------------|
| ¥9        | งหน่วยง                    | anu : 📃 🔍                                                                                   | ทะเบียนรถ                  | :           | 0             | เพิ่ม                   |
| ลบ        | ลำคับ                      | หน่วยงาน                                                                                    | ทะเบียน                    | ลักษณะ      | จ้านวนที่นั่ง | ยืนยัน                  |
|           | 1                          | ศูนย์การแพทย์ปัญญานั้นทภิกขุ                                                                | นง 7708                    | กระบะบรรทุก | 12            | 2                       |
|           | 2                          | สูนย์การแพทย์ปัญญานั้นทภิกขุ                                                                | กม 4544                    | กระบะบรรทุก | 7             | 2                       |
|           |                            |                                                                                             |                            |             |               |                         |
|           |                            | กรอกชั้ง                                                                                    | อมูลการขอจองคน             | L           |               |                         |
| 1994      | าหม่วยง                    | กรอกขั้ง<br>าน :                                                                            | อมูลกา รชอจองค <b>น</b>    | L           | Q             | เพิ่ม                   |
| ชอง<br>ลบ | งหน่วยง<br>ลำคับ           | กรอกขัง<br>าน :                                                                             | อมูลการขอจองคน<br>หน่วยงาน | L           |               | เพิ่ม<br>ฮ <b>ีนอัน</b> |
| ชอง<br>ลบ | งหน่วยง<br>ลำคับ<br>1 เ    | <b>กรอกข้</b> ัง<br><b>าน</b> :<br>รูนย์การแพทย์ปัญญานันทภิกขุ                              | อมูลการขอจองคม<br>หน่วยงาน |             |               | เพิ่ม<br>ฮืนฮัน<br>€)   |
| ของ<br>ลบ | <b>ลำคับ</b><br>1 (<br>2 ( | <b>กรอกขั้</b><br><b>าน :</b><br>รูนย์การแพทย์ปัญญานันทภิกขุ<br>รูนย์การแพทย์ปัญญานันทภิกขุ | อมูลการขอจองคม<br>หน่วยงาน |             |               | เพิ่ม<br>ยืนยัน<br>•)   |

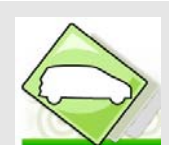

- 2. การจัดรถ/คนขับรถให้กับหน่วยงานอื่น ๆที่ขอใช้บริการ
  - 2.1 เจ้าหน้าที่ทำการรับเรื่องการขอจองใช้รถ/คนขับรถ โดยคลิกที่เมนู "รับเรื่อง" ดังรูปด้านล่าง

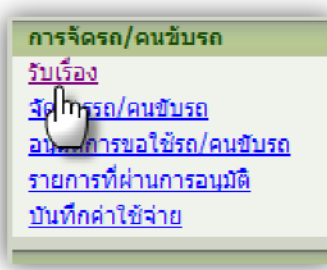

จะปรากฏหน้าจอแสดงรายการรับเรื่องการจองรถ/คนขับรถ และเครื่องมือการจัดการดังนี้

- 🙎 ดูข้อมูลรายละเอียดการจอง
- 💉 รับเรื่องการขอจองใช้รถและคนขับรถ
- 🛛 🔀 ไม่รับเรื่องการขอจองใช้รถและคนขับรถ เนื่องจากไม่มีรถว่าง

|        | การรับเรื่องจองรถ/คนขับรถ    |                  |                                     |                     |                          |           |  |  |  |  |
|--------|------------------------------|------------------|-------------------------------------|---------------------|--------------------------|-----------|--|--|--|--|
| ล้ำดับ | วัน / เวลาที่ไป              | หน่วยงาน         | สถานที่ไป                           | จำนวน<br>ผู้เดินทาง | ผู้ขอ                    | รับเรื่อง |  |  |  |  |
| 1      | 29/10/2553 08:00             | สำนักคอมพิวเตอร์ | เขาใหญ่                             | 3                   | น.ส.สมถริล บางคำ<br>หลวง | 🦻 🖋 🗙     |  |  |  |  |
| 2      | 27/01/2554 08:00             | สำนักคอมพิวเตอร์ | วังน้ำเขียว                         | 45                  | น.ส.สมถริล บางคำ<br>หลวง | 🔎 🗸 🗙     |  |  |  |  |
| 3      | 24/06/2554 08:00             | สำนักคอมพิวเตอร์ | โรงเรียนเบญจมเทพอุทิศ<br>จ.เพชรบุรี | 15                  | นายพิพัฒน์ เมือง<br>แมน  | 🔎 🖌 🍋     |  |  |  |  |
|        | ensi 3 ensinne : 1 ssiñn : 1 |                  |                                     |                     |                          |           |  |  |  |  |

หากต้องการดูรายละเอียดการจองรถ/คนขับรถของหน่วยงานผู้ขอรับบริการ คลิกที่ไอคอน 🔎 ระบบจะแสดง ข้อมูลการจอง ดังรูปด้านล่าง หากตรวจสอบเสร็จแล้ว ปิดหน้าจอ โดยคลิกที่เครื่องหมาย 凶

| ชื่อผู้ขอ นายพิพัฒน์ เมือง<br>สังกัด สำนักงานกลิการ<br>สถานที่ไป โรงเรียนบญจม<br>วัน/เวลาทั่ไป 24 มิถุนายน 25<br>ลักษณะการเดินทาง ท่างจังหวัด |                    | นายพิพัฒน์ เมือ                     | วงแมน ข                                                         | เมายเลขคิวจอง                | 54590           | 0003                                              |
|----------------------------------------------------------------------------------------------------|--------------------|-------------------------------------|-----------------------------------------------------------------|------------------------------|-----------------|---------------------------------------------------|
|                                                                                                    |                    | สำนักงานกริกา                       | ราเดี พ                                                         | เลให้หน่วยงาน                | สำนักคะ         | ามพิวเตอร์                                        |
|                                                                                                    |                    | โรงเรียนเบญจะ                       | มเทพอุทิศ จ.เพชรบุรี วิ                                         | ัตถุประสงค์                  | ศึกษาตู         | งาน                                               |
|                                                                                                    |                    | 24 มิถุนายน 2                       | 554/08:00 จั                                                    | ัน/เวลาที่กลิบ               | 26 มีถุง        | กยน 2554 / 16:00                                  |
|                                                                                                    |                    | ផ                                   | เอานที่ขึ้นรอ                                                   | อาคารไ                       | 6               |                                                   |
| นวนผู้เดินทาง                                                                                                    |                    | 15 คน                               |                                                                 |                              |                 |                                                   |
| อผู้รับผิดชอบการ                                                                                                    | ตินทาง             | น.ส.สมถวัล บา                       | งคำหลวง แ                                                       | บอร์ติดต่อ                   | 5025            |                                                   |
|                                                                                                    |                    |                                     | ข้อมูลการจอง                                                    | ารถ<br>ล้างเวง               | สภาษะการต้ำเงิน |                                                   |
| ว้าอิงตั                                                                                                    |                    |                                     | 19410490                                                        | จ้ำนวน                       | สถานะการดำเนิน  | *****                                             |
| WINDTI                                                                                                    | 1164               | 10 H 14                             | Dactantiati                                                     | ที่นึ่ง                      | งาน             | กล เองกกุ                                         |
| 1 nu 4544                                                                                                    |                    | รถยนค์นังส่วนบุคคลไม่เกิน7า<br>นั่ง | กั7                                                             | ยีนกำร้อง                    | ไม่ระบุ         |                                                   |
| 1                                                                                                    |                    |                                     |                                                                 |                              | 4 4 4           |                                                   |
| 1<br>2                                                                                                    | นง 7708            |                                     | รถยนท์นิ่งส่วนบุคคลเกิน7ที่นี่                                  | a 12                         | ยันคำร้อง       | ไม่ระบุ                                           |
| 2                                                                                                    | นง 7708            |                                     | รถยนต์นิ่งส่วนบุคคลเกิน7ที่นี่<br>ข้อมูลการจองร                 | ง 12                         | ยันคำร้อง       | ไม่ระบุ                                           |
| 1<br>2<br>ลำดับที่                                                                                                    | นง 7708            | ชื้อคนขับระ                         | รถยนต์นึ่งส่วนบุคคลเกิน7ทั่น<br>ช้อมูลการจองค                   | ง 12<br>เนชิบ<br>เบอร์พิตต่อ | ยันการ้อง<br>สเ | ไม่ระบุ<br>ภามะการค้ำเนินงาน                      |
| 1<br>2<br><b>ลำดับที่</b><br>1                                                                                                    | นง 7708<br>ไม่ระบุ | ชื่อคนขับระ                         | รถยนต์นึ่งส่วนบุคคลเกิน7ที่นี่<br>ข้อมูลการจองร<br>เ<br>ไม่ระบุ | ง 12<br>เนชิบ<br>เบอร์พิตต่อ | ยนการอง         | ไม่ระบุ<br>ภา <b>นะการคำเนินงาน</b><br>ยั้นคำร้อง |

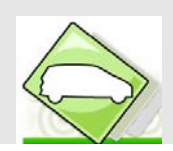

เมื่อเจ้าหน้าที่ทำการตรวจสอบข้อมูลเบื้องต้นแล้ว หากต้องการรับเรื่องการจอง คลิกที่ไอคอน 🗹 ของ รายการที่ต้องการรับเรื่อง ดังรูปด้านล่าง

|       | การรับเรื่องจองรถ/คนขับรถ                   |                   |                                     |                     |                          |           |  |  |  |  |
|-------|---------------------------------------------|-------------------|-------------------------------------|---------------------|--------------------------|-----------|--|--|--|--|
| ลำตับ | ย วัน / เวลาที่ไป                           | หน่วยงาน          | สถานที่ไป                           | จำนวน<br>ผู้เดินทาง | ผู้ขอ                    | รับเรื่อง |  |  |  |  |
| 1     | 29/10/2553 08:00                            | ซ่านักกลมพิวเตอร์ | เขาใหญ่                             | 3                   | น.ส.สมถวิจ บางคำ<br>หลวง | 🔎 🖌 🔎     |  |  |  |  |
| 2     | 27/01/2554 08:00                            | สำนักคอมพิวเตอร์  | วังน้ำเขียว                         | 45                  | น.ส.สมถวิล บางคำ<br>หลวง | 🔎 🗸 🗙     |  |  |  |  |
| 3     | 24/06/2554 08:00                            | ซ่านักคลมพิวเตลร์ | โรงเรียนเบญลมเทพอุทิต<br>จ.เพชรบุรี | 15                  | นายพิพัฒน์ เมือง<br>แมน  |           |  |  |  |  |
|       | จ.เพชรบุรี แมน<br>รวม 3 รายการ : 1 หน้า : 1 |                   |                                     |                     |                          |           |  |  |  |  |

# รายการที่รับเรื่องเสร็จเรียบร้อยแล้ว จะหายไปจากหน้าจอดังกล่าว ดังรูปด้านล่าง

|        | การรับเรื่องจองรถ/คนขับรถ |                  |             |                     |                          |           |  |  |  |  |  |
|--------|---------------------------|------------------|-------------|---------------------|--------------------------|-----------|--|--|--|--|--|
| ล่ำดับ | วัน / เวลาที่ไป           | หน่วยงาน         | สถานที่ไป   | จำนวน<br>ผู้เดินทาง | ผู้ขอ                    | รับเรื่อง |  |  |  |  |  |
| 1      | 29/10/2553 08:00          | สำนักคอมพิวเตอร์ | เขาใหญ่     | 3                   | น.ส.สมถริจ บางคำ<br>หลวง | 🔎 🖌 🔎     |  |  |  |  |  |
| 2      | 27/01/2554 08:00          | สำนักคอมพิวเตอร์ | วังน้ำเขียว | 45                  | น.ส.สมถริล บางคำ<br>หลวง | 🗶 🍫 📃     |  |  |  |  |  |
|        | รวม 2 รายการ : 1 หน้า : 1 |                  |             |                     |                          |           |  |  |  |  |  |

กรณีที่ หน่วยงานไม่มีรถ/คนขับรถ ให้คลิกที่ 🔀 ไม่รับเรื่อง เพื่อคืนรายการขอจอง ให้แก่หน่วยงานผู้ ขอรับบริการ

|        | การรับเรื่องจองรถ/คนขับรถ |                  |                                     |                     |                          |           |  |  |  |  |
|--------|---------------------------|------------------|-------------------------------------|---------------------|--------------------------|-----------|--|--|--|--|
| ล้ำดับ | วัน / เวลาที่ไป           | หน่วยงาน         | สถานที่ไป                           | จำนวน<br>ผู้เดินทาง | ผู้ขอ                    | รับเรื่อง |  |  |  |  |
| 1      | 29/10/2553 08:00          | สำนักคอมพิวเตอร์ | เขาใหญ่                             | 3                   | น.ส.สมถวิล บางคำ<br>หลวง | 🔎 🖋 🗶     |  |  |  |  |
| 2      | 27/01/2554 08:00          | สำนักคอมพิวเตอร์ | วังน้ำเขียว                         | 45                  | น.ส.สมถวิล บางคำ<br>หลวง | 🗶 🗸 🔍     |  |  |  |  |
| 3      | 24/06/2554 08:00          | สำนักคอมพิวเตอร์ | โรงเรียนเบญจมเทพอุทิศ<br>จ.เพชรบุรี | 15                  | นายพิพัฒน์ เมือง<br>แมน  | 2 🗸 🗙     |  |  |  |  |
|        | รวม 3 รายการ∶1 หน้า∶1     |                  |                                     |                     |                          |           |  |  |  |  |

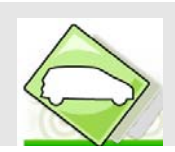

2.2 จัดการรถ/คนขับรถ เมื่อเจ้าหน้าหน้าที่ทำการรับเรื่องการจองเสร็จแล้ว จะต้องมาจัดการรถ/คนขับรถ คลิก ที่เมนู "จัดการรถ/คนขับรถ" ดังรูปด้านล่าง

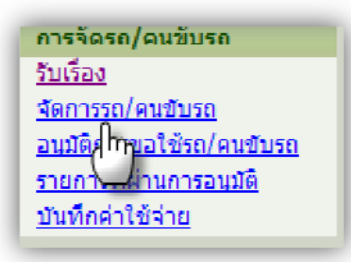

ระบบจะแสดงรายการ รอจัดรถและคนขับรถ ให้คลิกที่ไอคอน 🛅 เพื่อทำการจัดรถ และคนขับรถ

| _      | การจัดการขอจองรถ/คนขับรถ |                  |                                      |                |                    |        |  |  |  |  |
|--------|--------------------------|------------------|--------------------------------------|----------------|--------------------|--------|--|--|--|--|
| ล่ำตับ | วันที่ไป                 | หน่วยงาน         | สถานที่ไป                            | จ้านวน<br>(คน) | ผู้ขอ              | จัด รถ |  |  |  |  |
| 1      | 24/06/2554               | สำนักคอมพิวเตอร์ | โรงเรียนเบญลมเทพ<br>อุทิศ จ.เพชรบุรี | 15 น           | ายพีพัฒน์ เมืองแมน |        |  |  |  |  |
|        |                          | 3.33             | เ] รายการ∶] หน้า∶1                   |                |                    | 5      |  |  |  |  |

เจ้าหน้าที่ ทำการตรวจสอบรายการ และทำการจัดรถและคนขับรถ โดยเจ้าหน้าที่สามารถทำการแก้ไขรายการข้อมูล รถและคนขับรถ ได้ที่หน้าจอนี้

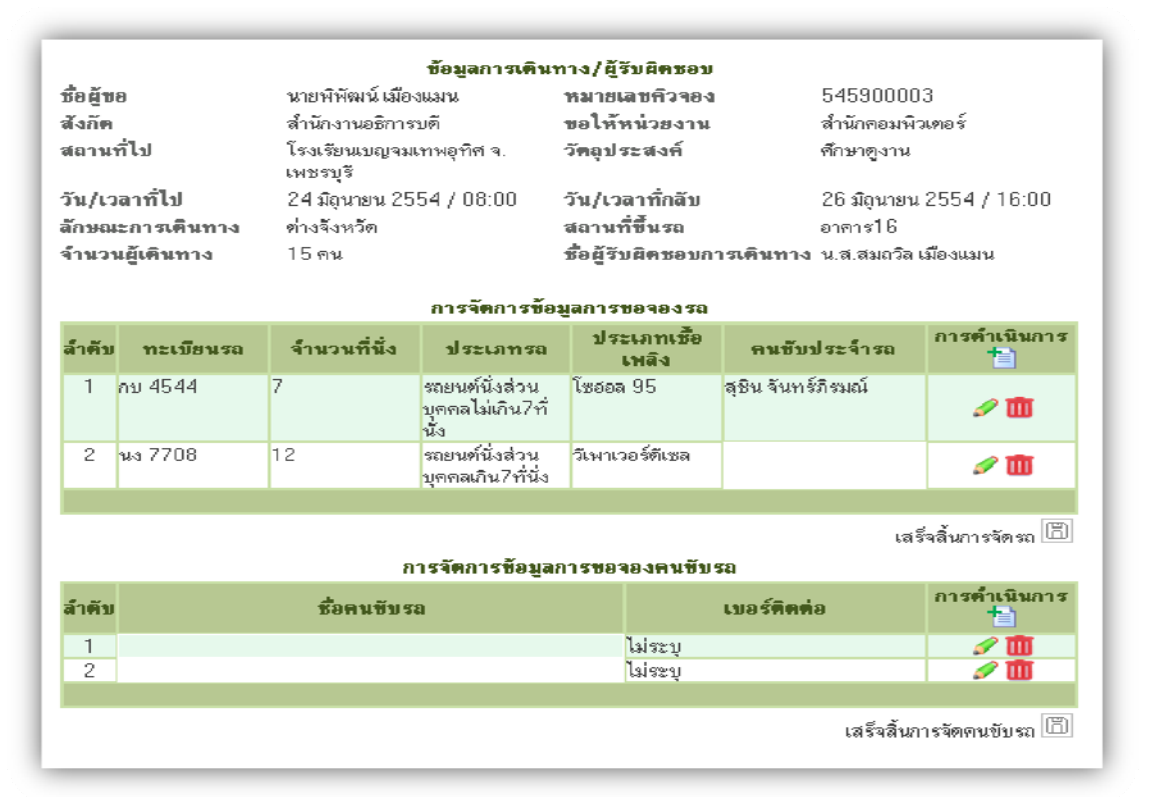

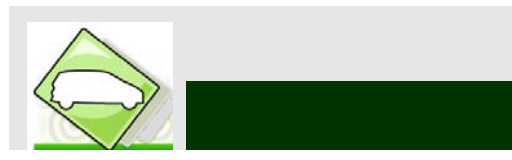

จากหน้าจอดังกล่าว หน่วยงานแจ้งขอคนขับรถ 2 ท่าน ให้คลิกที่ไอคอน 🧭 ของ ลำดับที่1 และ 2 ดังรูปด้านล่าง

| _     |                      |             | เลรจลนการจดรถ 📖          |
|-------|----------------------|-------------|--------------------------|
|       | การจัดการข้อมูลการขอ | จองคนขับรถ  |                          |
| ลำตับ | ชื่อคนขับรถ          | เบอร์พิตท่อ | การ <b>คำเนิน</b> การ    |
| 1     |                      | ไม่ระบุ     | 1                        |
| 2     |                      | ไม่ระบุ     | وسل                      |
|       |                      |             |                          |
|       |                      |             | เสร็จสิ้นการจัดคนขับรถ 🗇 |

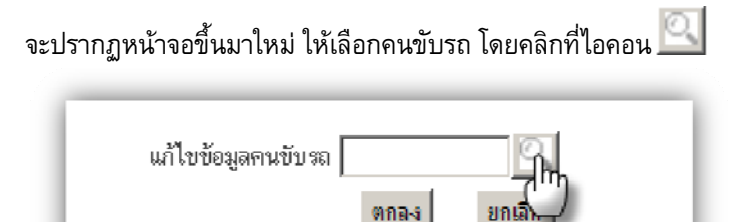

จะปรากฏหน้าจอแสดงรายชื่อคนขับ คลิกปุ่มเลือกชื่อคนขับที่ต้องการ ดังรูปด้านล่าง

| 🥭 ข้อง | มูลคา  | เข้บรถ - | Windows Inte              | ernet Explorer                                                      |                 |
|--------|--------|----------|---------------------------|---------------------------------------------------------------------|-----------------|
| 🥖 htt  | :p://t | ransys2. | swu.ac.th/lov_d           | driver_u.php?Npage=10&date_g=24/06/25                               | 54&date_r=2     |
|        |        |          |                           |                                                                     |                 |
|        |        |          | 1                         | กำกัน :                                                             | ค้นหา           |
| us     | สดงห   | น้ำละ 10 | รายการ                    | พบ 2 รายการ แสดงหน้า 🚺 จ                                            | ากใหน้า         |
| สำ     | າດັບ   | รทัส     | ชื่อ<br>กน<br>ขับ         | หน่วย<br>งาน                                                        | เลือก           |
|        | 1      | 200874   | นายสุวิท คำดั             | ศูนย์การแพทย์ปัญญานั้นทภิกขุ ชลประทาน<br>มหาวิทยาลัยศรีนครินทรวิโรฒ | เลือก           |
|        | 2      | 702667   | นายสุชิน จันทร์<br>ภิรมณ์ | ศูนย์การแพทย์ปัญญานั้นทภิกขุ ชลประทาน<br>มหาวิทยาลัยศรีนครินทรวิโรฒ | เลือก<br>  โรระ |
|        |        |          |                           |                                                                     | (")             |

ชื่อที่เลือกจะแสดงในช่องดังรูป เสร็จแล้วคลิกปุ่ม **ตกลง** 

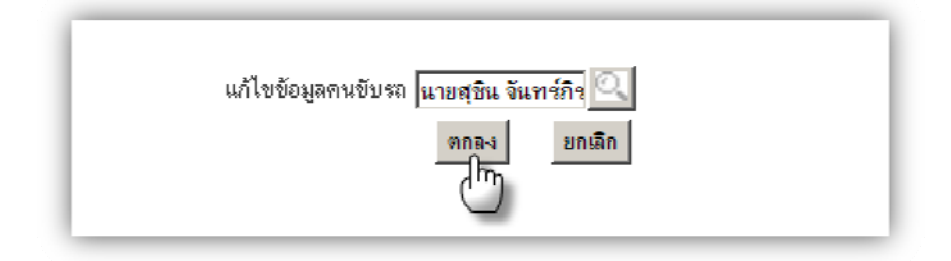

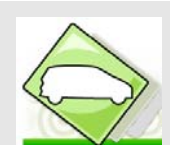

# จะได้ผลลัพธ์ดังรูป ด้านล่าง

|                                                     |                    |                 | ข้อมูลการเดินท                             | าาง/ผู้รับผิดชอบ                       |                              |                   |
|-----------------------------------------------------|--------------------|-----------------|--------------------------------------------|----------------------------------------|------------------------------|-------------------|
| ชื่อผู้ข                                            | 9                  | นายพิพัฒน์ เมือ | งแมน                                       | หมายเลขคิวจอง                          | 54590000                     | 3                 |
| สังกัด                                              |                    | สำนักงานอธิการ  | บดี                                        | ขอให้หน่วยงาน                          | สำนักคอมพื                   | วเทอร์            |
| <b>สถานที่ไป</b> โรงเรียนบญจมเทพอุทิศ จ.<br>เพชรบรี |                    | วัดอุประสงค์    | ศึกษาดูงาน                                 |                                        |                              |                   |
| วัน/เว                                              | ลาที่ไป            | 24 มิถุนายน 25  | 54 / 08:00                                 | วัน/เวลาที่กลับ                        | 26 มิถุนายน                  | 2554 / 16:00      |
| ลักษณ                                               | ะการเดินทาง        | ท่างจังหวัด     |                                            | สถานที่ขึ้นรถ                          | อาคาร16                      |                   |
| จ้ำนวา                                              | แต้เดินทาง         | 15 คน           |                                            | ชื่อผู้รับผิดชอบก                      | า <b>รเดินทาง</b> น.ส.สมถวิล | เมืองแมน          |
|                                                     | -                  |                 |                                            | -                                      |                              |                   |
|                                                     |                    |                 | การจัดการข้อมุ                             | <u>แ</u> ลกา <i>ร</i> ชอจอง <i>ร</i> ถ |                              |                   |
| ล้ำคับ                                              | ทะเบียนรถ          | จ้ำนวนที่นึ่ง   | ประเภทรถ                                   | ประเภทเชื้อ<br>เพลิง                   | คนขับประจำรถ                 | การดำเนินการ      |
| 1                                                   | กบ 4544            | 7               | รถยนต์นึ่งส่วน<br>บุคคลไม่เกิน7ที่<br>นั่ง | โซฮอล 95                               | สุชิน จันทร์ภิรมณ์           | 20                |
| 2                                                   | นง 7707            | 12              | รถยนต์นั่งส่วน<br>บุคคลเกิน7ทั่นั่ง        | วีเพาเวอร์ตีเซล                        | e 🖉                          |                   |
|                                                     |                    |                 |                                            |                                        |                              |                   |
|                                                     |                    |                 |                                            |                                        | เสร                          | ร็จสิ้นการจัดรถ 🗄 |
|                                                     |                    | ก               | ารจัดการข้อมูลก                            | กรขอจองคนขับ                           | វព                           |                   |
| ล้ำตับ                                              |                    | ชื่อคนขับร      | a                                          |                                        | เบอร์ติดต่อ                  | การคำเนินการ<br>† |
| 1                                                   | สุชิน จันทร์ภิรมณ์ |                 |                                            | -                                      |                              | 🥒 🧭               |
| 2                                                   |                    |                 |                                            | ไม่ระบุ                                |                              | <u> </u>          |
|                                                     |                    |                 |                                            |                                        |                              | (''')             |
|                                                     |                    |                 |                                            |                                        |                              | F                 |

เมื่อทำการจัดการรถและคนขับรถเสร็จเรียบร้อยแล้ว ให้คลิกที่ไอคอน 🛅 ทั้งของรถ และคนขับรถ

|        |                    |               | การจัดการข้อมู                             | ลการขอจองรถ          |                    |                   |
|--------|--------------------|---------------|--------------------------------------------|----------------------|--------------------|-------------------|
| ล้ำคับ | ทะเบียนรถ          | จ้านวนที่นึ่ง | ประเภทรถ                                   | ประเภทเชื้อ<br>เพลิง | คนขับประจำรถ       | การดำเนินการ      |
| 1      | กบ 4544            | 7             | รถยนท์นั่งส่วน<br>บุคคลไม่เกิน7ที่<br>นั่ง | โซฮอล 95             | สุชิน จันทร์ภิรมณ์ | a 🖬               |
| 2      | นง 7707            | 12            | รถยนท์นั่งส่วน<br>บุคคลเกิน7ที่นั่ง        | วิเพาเวอร์ติเซล      | 5 Å V              | 2 🔟               |
|        |                    |               |                                            | 1. กดปุ่มเล          | สริจสินการจัดรถ    |                   |
|        |                    |               |                                            |                      | เสรี               | ็จสิ้นการจัดรถ 👸  |
|        |                    | ก             | ารจัดการข้อมูลก                            | ารขอจองคนขับ         | គរ                 | (In               |
| ล้ำคับ |                    | ชื่อคนขับร    | ព                                          |                      | เบอร์พิตท่อ        | การคำเนินการ<br>뉨 |
| 1      | สุชิน จันทร์ภิรมณ์ |               |                                            | -                    |                    | a 🖉 📶             |
| 2      | สุวิท คำตี         |               | 2.                                         | กดปุ่มเสร็จสิ่ง      | นการจัดคนขับรถ     |                   |
|        |                    |               |                                            |                      | เสร็จสิ้นก         | ารจัดคนขับรถ 🖺    |

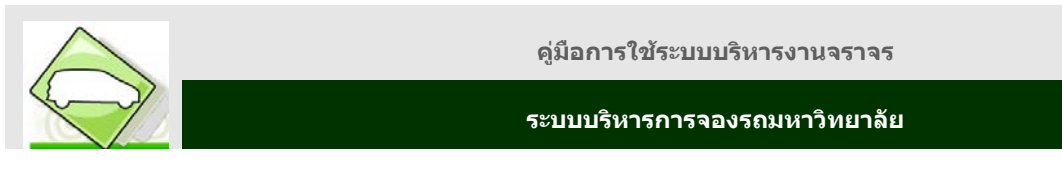

หน่วยงานพิมพ์แบบฟอร์มการขอจองใช้รถ/คนขับรถ ส่งให้เจ้าหน้าที่

| hitn://hanses3.swi.ac/h/resev/hn/form/nuni_frm_car_resev11.ob/78.reg                                                                                                    | d=145900000005050890015-00-900dows/internet/Laplaner                                                                                                | <u>_171 x1</u> |
|----------------------------------------------------------------------------------------------------|----------------------------------------------------------------------------------------------------|----------------|
| General Options                                                                                                    | 🐣 4.545900000047870075_0095= 0000                                                                                                    |                |
| Add Printer Accessor<br>PDF on SEVEN LaserNet 40 LaserNet 42                                                                                                    | Tarchook - 🖻 Amezon 🙀 YouTube 🧮 Weather - 🔤 1300 - 🗊 Genes - 💴<br>al 🔄 Free Hotmal<br>🗿 Help - 🌛 Blog This 🕼 sk tubs OneNote 🔛 Research ⊰ Messenger | S Options 🔸    |
| Status: Roady FindProtocol<br>Locologic: My Documente<br>Lonnest FindProtocol                                                                                                    | ้อกวาม                                                                                                    | Î              |
| S     Page Barge       Page Barge     Page Barge       Page Difference     Difference       Page Difference     Difference       Page range     Difference       Page range     Page range | 201                                                                                                    |                |
| รั<br>คองศักรณะ สำนักลอมที่วเตอร์ ณออิโทรศักร์(ภายใน) รมเร พบรอมหลังจอง ระระดงดงร                                                                                                    |                                                                                                    | ļ              |
| ลรอก์ซัมพารุวัณ(ฏกปุฏานา) (โลงเวลาหาดีอากเมหย์ปูน งาวหวรภ์ฏ                                                                                                    |                                                                                                    |                |
| เพื่อ พิทษาทูงาน                                                                                                    |                                                                                                    |                |
| โลอให้รออนค์ไปรับที่ อาลาร16 จำนวนผู้เดินทาง 15 ลน                                                                                                    |                                                                                                    |                |

# ตัวอย่างแบบฟอร์มที่พิมพ์ออกจากระบบ

| (KAX)                                                                                                    |                                                                                                    |
|----------------------------------------------------------------------------------------------------|----------------------------------------------------------------------------------------------------|
|                                                                                                    | บันทึกข้อกวาม                                                                                          |
| สวนราชการ คูนอ่การแททอ่ปัญร                                                                                                    | บานัยกเทียง ขอประทาน มหาวิทยาลัยครันครับกรรวโรด = โทร                                                  |
| ที่ ละ////                                                                                                    |                                                                                                    |
| เรียน คลุ่มงานการจัดการศูนย์กา<br>ศูนย์สารแหกษณ์ไม่สุดเกณีน                                                                                                    | แททยปีชิญญานับกลักษุ หลบระทาน มหาวิทยาล์อครันครับกรวิโรม<br>สีหยุ งลประบาณ นทะเวิทยาลัยหวันครับกรวิโรม |
| จ้านเจ้า นออมอวีอาเางสำหลว                                                                                                    | ง ดำแหน่ง นักวิทาการตุดมพื∋เตครั                                                                       |
| กอนท้ายคณะ สำนักลอมพิวเต                                                                                                    | สรี่ แปลร์ไทรศัพท์(ลายใน) 5025 พระกอนสงค์รออง 54500000                                                 |
| ขออนุญาตใช้รถ(ไปที่ไทน) โร                                                                                                    | ร้อมมายุงแกกรุงห จ.เกรรบุรี                                                                            |
| เชื่อ สึกษาดูงาน                                                                                                    |                                                                                                    |
| โดยให้รอยนด์ไปรับที่ อาคารบ                                                                                                    | ; จำนวนผู้เดินการ 15 ลน                                                                                |
| ในวันที่ 24 มีอุณายน 254 พันพ่                                                                                                    | วสา 68468 น. วันที่ที่สวัน - 26 มีอุณาสน 2554 สังกรดา(ประมาณ) 16408 น.                                 |
|                                                                                                    | สู่หลองบุญาต                                                                                           |
|                                                                                                    | จณาพิ.สู้ลำบวกการ ผู้แทบ                                                                               |
|                                                                                                    |                                                                                                    |
|                                                                                                    | วันเสิลษที่)                                                                                           |
| ຄຳກວັນເຈົ້າແນ້າທີ່ ກູນຜ່າວນແທກບໍ<br>ວັນແນນຫວວນຸລູາກວັນຕີ                                                                                                    | วับเด็ดเบาไ<br>                                                                                        |
| ຢາກປາແຈ້ການໃກ້ ກູນເກົາວາມການ<br>ວັນແນນຈວອນູລູກສຽນຕີ<br>ເຮັດນ ກູ້ວ່ານວຍອາຮູນ                                                                                                    | รับเด็ดบาที<br>                                                                                        |
| ยำหรับเอ้าหน้าที่ สูงอร์กระเทศอร์<br>รับแรบขออนุญาหวัดที<br>เสียง คู่อำนวยการุน<br>ไปรัศพิกระบากรงอ                                                                                                    | รับเด็ดบารี<br>                                                                                        |
| ດຳກວີແອ້າດໄດ້ກໍ່ ສູນຜ່າວແດກໜ່<br>ວັນແບນກອວນູລາດວັນກໍ<br>ເຮັດນ ຜູ້ວ່ານວດກາງນ<br>ໄປວັດກີດາຣະນາກາຈອ<br>ໂວພາໃດ້ຄິດາຣະນາກັດຈະອານດ໌ ການດ້າ                                                                                                    | รับเด็ลยาปี<br>                                                                                        |
| สำหรับเส้าหมักที่ สูนต์คารแอกซ<br>รับแบบของมูลางวันที<br>เสียน คู่รับนรอกรูน<br>ไปสกโจเรณากระอ<br>ไรหมได้ที่จากมาจักรองสะคามดั<br>1. รายการจัดง<br>จักระกันที่ 1<br>จักระกันที่ 2<br>2. รายการจัดหน้ายหนี 2                                                                                                    | รับเด็ลมาปี<br>                                                                                        |
| ຄຳຄານແຈ້ກແມ້ທີ່ ຄູມຜ່າງແທກໜ່<br>ໃນແບບທອວນູຊາດວິເກີ<br>ເຮັບນ ກູ້ລຳນວຍຄາອູນ<br>ໄປຮັກທຶກຮະພາກຮາຍ<br>ໂວພາໃຫ້ທາງແນກທີ່ຮອບຫລັດແຫ້ນ<br>ເວົ້າເຫັນເຮັດ<br>ອີກແກກິນແກ້ 2<br>ເວົ້າເອກາຮັດໂດຍນີ້<br>ອີກແກນີ້ມາແອນ<br>ອີກແກນນີ້ແອນ<br>ອີກແກນນີ້ແອນ<br>ອີກແກນນີ້ແອນ<br>ອີກແກນນີ້ແອນ                                                                                                    | ริมเด็ลมาปี<br>                                                                                        |
| อำหริมเส้าหน้าที่ ถูมต์การแกรด<br>ริมเวบของมูลาควิเที<br>เสียน กู้อำนวองกรุน<br>ไปรักโตระมาทัศรงอนที่ เกมสำ<br>                                                                                                    | ริมเสียมปี<br>                                                                                         |
| อำหริมเอ้าหน้าที่ ดูหลังระเทศต<br>ริมเบบของมูลางวิเที<br>เสียน กู้รับนรองกรูน<br>ไปมิศาจิทรอนทร์<br>เราะสารของสังเหล่า<br>เราะสารของสังเหล่า<br>เราะสารของ<br>เราะสารของ<br>จัดหารับแอบ<br>จัดหารับแอบ<br>เราะสารของเป็นคูม น.ส.                                                                                                    | รับเสียมปี<br>                                                                                         |
| อำหริมเจ้าหมักที่ ดูมด์รายแกกย่<br>ริมเอบของมูลางวิเกี<br>เสียน กู้รับนวดกรุน<br>ไปรักทิจารณากรงอ<br>โวณให้กิจารณาทั่งรอบหลัง สมชั<br>                                                                                                    | ริมเสียมปี<br>                                                                                         |
| สำหริแล้วหน้าที่ สูนต์ค่าวแกรด<br>รินแบบของมูลางวันที่<br>เสียน คู้อำนวอการูน<br>ไปสกโจ้าระมากรงอ<br>ไฟนได้ถึง กนะเจ้างออนด์ คนดับ<br>1. รายการจัดด<br>จัดระกันที่ 1<br>จัดระกันที่ 2<br>2. รายการจัดกนจับรอบ<br>จัดคนจับรอบ<br>ร. สำนักวันอบขณฑ์ ค่า<br>4. ควรมอนได้รุม น.ส.<br>รัณชีอนมาเกื่อโปรดถึง                                                                                                    | รับเสียนที<br>                                                                                         |
| สำหรับเอ้าหมักที่ สูงสล้าวแลกขอ<br>รับแบบขออมูลางวันที่<br>เสียน กู้อำนวอการูน<br>ไปสกโจ้าระมากระจ<br>ไปหมได้ถึงกามเจ้าระยนต์ คนหั<br>1. รายการจัดห<br>สิจระกันที่ 1<br>สิจระกันที่<br>2. รายการจัดหนัยเธย<br>จัดหารขับเรยน<br>จัดหารขับเรยน<br>3. ผ่าน้ำมันงบบนท์ ผ่า<br>4. ควรมอนได้รุม น.ส<br>จักมีอนนางก็อโปรดกิจ                                                                                                    | รับเสียมปี<br>                                                                                         |
| สำหริมเอ้าหมักที่ สูมต์ควมเทพย<br>ริมแบบของมูลางวันที่<br>เรียน คู่รักนวอกรูน<br>ไปมักที่อารมากราง<br>ไฟมาให้พิจาณหลังแอนด์ สมเป็<br>2. รายการจัดหารับรอบ<br>จัดหารับรา<br>จัดหารับราย<br>จัดหารับราย<br>จาก                                                                                                    | รับเสียมไป<br>                                                                                         |
| สำหริแล้วหมักที่ ดูแต่ความเทพย<br>ริมแรมของมูลางวันที่<br>เรียน คู้รักษรออกรูน<br>ไปมักที่อารณากระจ<br>ไหนได้ที่จากมาจัดลงอนด์ สมเป็<br>1. รายการจัดล<br>สิจเรายังหรี<br>2. รายการจัดลงดับรอบ<br>จัดหารขับเรายน<br>จัดหารขับเรายน<br>จังหารขับเรายน<br>จังหารขับเรายน<br>จังหารขับเรายน<br>จังหารขับเรายน<br>จังหารขับเรายน<br>จำเปลายน<br>จางหารขับเรายน<br>จางหารขับเรายน<br>จางหารขับเรายน<br>จางหารขับเรายน<br>จำเปลายน<br>จางหารขับเรายน<br>จางหารขับเรายนาง | รับเสียงไป<br>                                                                                         |

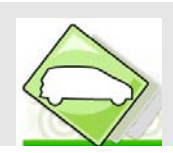

2.3 อนุมัติการขอใช้รถ/คนขับรถ เมื่อเจ้าหน้าที่นำแบบฟอร์มการขอจองใช้รถ/คนขับรถมายื่นที่เจ้าหน้าที่

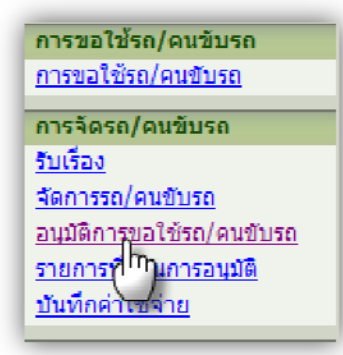

จะปรากฏรายการที่รออนุมัติการขอจองรถ/คนขับรถ จะปรากฏเครื่องมือ ดังนี้

- 🕨 ตรวจสอบข้อมูลอีกครั้งก่อนการอนุมัติ คลิกไอคอน 🕗
- 🕨 หากต้องการอนุมัติรายการ คลิกที่ไอคอน 🛹
- 🕨 กรณีที่รายการขอจองไม่ผ่านการอนุมัติ คลิกที่ไอคอน 🗙

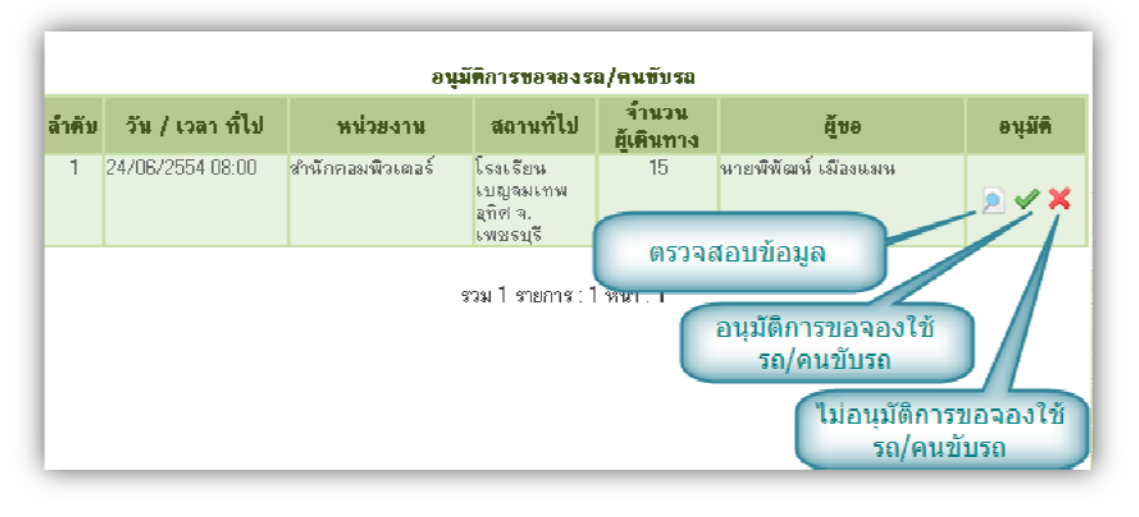

เมื่อตรวจสอบข้อมูลจากแบบฟอร์มเสร็จแล้ว คลิกไอคอน 🚩 เพื่อทำการอนุมัติการจองใช้รถ/คนขับรถ

|        |                  | อนุ              | มัติการขอจองร                                | ล/คนขับรถ           |                     |                  |
|--------|------------------|------------------|----------------------------------------------|---------------------|---------------------|------------------|
| ล้ำตับ | วัน / เวลา ที่ไป | หน่วยงาน         | สถานที่ไป                                    | จำนวน<br>ผู้เดินทาง | ผู้ขอ               | อนุมัคิ          |
| 1      | 24/06/2554 08:00 | สำนักคอมพิวเตอร์ | โรงเรียน<br>เปญจมเทพ<br>อุทิศ จ.<br>เพชรบุรี | 15                  | นายพิพัฒน์ เมืองแมน | <u>&gt; مر</u> × |
|        |                  |                  | รวม 1 รายการ : 1                             | หน้า : 1            |                     |                  |

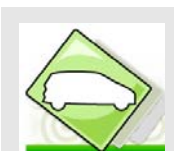

2.4 รายการที่ผ่านอนุมัติ เพื่อพิมพ์ใบมอบหมายงาน

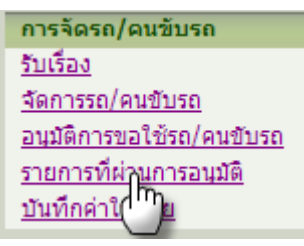

หลังจากที่รายการถูกอนุมัติเรียบร้อยแล้วเจ้าหน้าที่จะต้องทำการพิมพ์ใบมอบหมายงานให้แก่พนักงานขับ รถ ให้คลิกที่ไอคอน 👍

|        |                   |                     | รายการ                | ที่ผ่านการอนุมัติกา                  | 7 <b>0</b> 0904         |             |                 |                           |
|--------|-------------------|---------------------|-----------------------|--------------------------------------|-------------------------|-------------|-----------------|---------------------------|
| ล้ำคับ | หมายเลข<br>คิวจอง | วัน / เวลา<br>ที่ไป | ทน่วยงาน<br>รับบริการ | สถานที่ไป                            | ชื่อผู้ขอ               | รถ<br>(คัน) | คนขับรถ<br>(คน) | พืมพ์<br>ใบมอบ<br>หมายงาน |
| 1      | 535900008         | 30/10/2553<br>08:00 | สำนักคอมพิวเตอร์      | สวนสามพราน                           | น.ส.สมถวิล<br>บางคำหลวง | 1           |                 |                           |
| 2      | 545900002         | 30/03/2554<br>08:00 | สำนักงานอธิการบดี     | โรงแรมภูริมาศ                        | นายพิพัฒน์<br>เมืองแมน  | 2           | 2               |                           |
| 3      | 545900003         | 24/06/2554<br>08:00 | สำนักงานอธิการบดี     | โรงเรียนเบญจม<br>เทพอุทิศ จ.เพชรบุรี | หายพิพัฒน์<br>เมืองแมน  | 2           | 2               | <del>R</del>              |
|        |                   |                     | \$7                   | ม 3 รายการ∶1 หน้า                    | :1                      |             |                 |                           |

จะปรากฏหน้าจอแสดงแบบฟอร์มใบมอบหมายงาน ให้คลิกปุ่ม ตกลง เพื่อพิมพ์ใบมอบหมายงาน ดังรูปด้านล่าง

| Ahtto:/Aransvs2.swu.ac.th/reser/bo/form/print_frm_car_order.php?0xep_id=                                                                                                    | 5459000001.SERVICES_DEPT - Windows Internet Explorer                                                                                                    |
|----------------------------------------------------------------------------------------------------|----------------------------------------------------------------------------------------------------|
|                                                                                                    | -54590000000000KVICLS ULPI-0000 🔄 🛃 🛠 🥂 Live Search 🖉 💌                                                                                                    |
| Add Printer                                                                                                    | ) Facebook - 🖻 Ameson 👜 YouTube 🛄 32° Dengkok, Thailend - 📼 CNN - 🔂 Games - 💌 🔍 Options -<br>nal 🛃 Froo Hotmail<br>🔊 Help - 🕼 Blog This 🖉 Schluße OneNote 🎬 Research 🖄 Messenger |
| PDF on SEVEN LaserJet 40 LaserJet 42 •                                                                                                    |                                                                                                    |
| Statu: Roady Phint to file Profesences<br>Location: My Documents<br>Damaged Find Print Print Pri | (+)                                                                                                    |
| Page Range C All C Selection C Current Page C Honore                                                                                                    | บมอบหมายงาน                                                                                                    |
| Enforcement a single page number or a single page number of a single page number of a single page numb       | ชลประทาน มหาวิทยาลัยกรีนกรีนทรวิโรฒ                                                                                                    |
| Print Cancel Apply                                                                                                    |                                                                                                    |
| จากที่ น.ส.สมถวิล บางคำหลวง ดำแหน่ง นักวิชาการตอมพิวเตเ                                                                                                    | -<br>อร์ หมายเลขคิวจอง 545900003                                                                                                    |
| หน่วยงานผู้ขอไข้รถยนต์/คนขับรถยนต์ สำนักคอมพิวเตอร์ โทรศัพท์                                                                                                    | (ภายใน) 5025                                                                                                    |
| ขออนุญาคใช้รถ(ไปที่ไหน) โรงเรียนแบญจมเทพอุทิศ จ.เพชรบุรี เพื่อ                                                                                                    | สีกบาดูงาน                                                                                                    |
| โดยให้รถยนต์ไปรับที่ อาคาร16 มีผู้โดยสาร 15 คนในวันที่ 24 มีเ                                                                                                    | อุนายน 2554 ตั้งแต่เวลา 08:00 น. วันที่กลับ 26 มิอุนายน 2554 ถึงเวลา(ประมาณ) 16:00                                                                                               |
| и.                                                                                                    |                                                                                                    |
| ดามรายละเอียดข้างดั่น ศูนย์การแพทย์ปัญญานั่นทภิกขุ ชลประทาน มหา                                                                                                    | เวิทยาลัยครีนครีนทรวิโรฒ ได้ทิจารฌาซัดรอยนด์ ให้ดังนี้                                                                                                    |

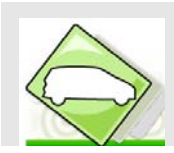

# ตัวอย่าง ใบมอบหมายงาน

| Sunday 19th                       | of June 2011 08:20:4   | 41 AM         |            |               |            |                                    |                              |                                      |                                    |                             |
|-----------------------------------|------------------------|---------------|------------|---------------|------------|------------------------------------|------------------------------|--------------------------------------|------------------------------------|-----------------------------|
|                                   |                        |               |            |               |            |                                    |                              |                                      |                                    |                             |
|                                   |                        |               |            |               |            |                                    |                              |                                      |                                    |                             |
|                                   |                        |               |            |               |            |                                    | ใบมอบหมาย                    | งาน                                  |                                    |                             |
|                                   |                        |               |            | ศูน           | ย์การ      | แพทย์ปัญญานั่ง                     | นทภิกขุ <del>ช</del> ลประทาน | เ มหาวิทยาลั                         | ยศรีนครินทรวิโรฒ                   |                             |
| ถึง                               |                        |               |            |               |            |                                    |                              |                                      |                                    |                             |
| จากที่ น.ส.เ                      | สมถวิล บางกำหลวง       | ต่ำแหน่       | งนักวิ     | ชาการคอ       | มพิวเ      | เตอร์ หมายเลขคิวจ                  | DN 545900003                 |                                      |                                    |                             |
| หน่วยงานผู้จ                      | อไข้รถยนค์ไคนขับรถ     | อนด์ ล้านี    | กคอมา      | พิษตอร์ ไ     | กรศึก      | ที่(ภายใน) <b>5025</b>             |                              |                                      |                                    |                             |
| ขออนุญาคใช้                       | รรถ(ไปที่ไหน) โรงเ     | รียนเบญจม     | ແກກເອຸໂ    | กิด จ.เพชร    | บุรี เพื่อ | ว คึกษาคูงาน                       |                              |                                      |                                    |                             |
| โดยให้รถยนเ                       | ด้ไปรับที่ อาคาร16     | มีผู้โดยส     | 17 15      | คนในวิน       | n<br>24    | มิถุนายน 2554 ตั้งแต่เ             | วลา 08:00 น. วันที่กลับ      | 26 มิธุนายน 25                       | 54 ถึงเวลา(ประมาณ) 16:00 น.        |                             |
| คามรายละเอีย                      | ยดข้างดื่น สูนย์การแร  | แทย์ปัญญา     | นั้นทภิ    | กขุ ชลประเ    | ทน ม       | หาวิทยาลัยศรีนครินท                | เรวิโรณ ได้ทิงารณาจัครถย     | ามด์ ให้ดังนี้                       |                                    |                             |
| 1. 51                             | ายการจัดรถ             |               |            |               |            |                                    |                              |                                      |                                    |                             |
|                                   | จัดรถดันที่ 1 หม       | ายเลขทะเบีย   | ยนรถา      | ua 7707 🧃     | านวนร์     | ก็นั้ง 12 ประเภทเชื่อ              | เหลิง วีเพาเวอร์ดีเซล        |                                      |                                    |                             |
|                                   | จัดรถคับที่ 2 หม       | ายเลขทะเบีย   | មារទល់ ឥ   | กม 4544 🤅     | ່ານວາມ່    | ที่นั่ง7 ประเภทเชื้อก              | หลิง โซสอล 95                |                                      |                                    |                             |
| 2. 51                             | ายการจัดคนจับรถยน      | ก้            |            |               |            |                                    |                              |                                      |                                    |                             |
|                                   | จัดกนขับรถอนก์กา       | เพิ่ม ชื่อ เ  | រោររដព្    | ุล นายสุชิน   | จันทร์     | ัภรมณ์ เบอร์สำหรับดิ               | คก่อ                         |                                      |                                    |                             |
|                                   | จัดคนขับรถยนด์คน       | เพื่อ ชื่อ-   | ແກນສຸ      | ุล นายสุวิท   | คาดี เช    | บอร์สำหรับติดต่อ -                 |                              |                                      |                                    |                             |
| 3. ń                              | าน้ำมันรถยนต์ ด่าผ่าเ  | រការ ผู้รับผิ | ครอบ       | C ผู้ขอ       | ំ ព្       | มย์การแททย์ปัญญานั้น               | เทภิกษู ขลประทาน มหาวิ       | ทยาลัยศรีนครินทร                     | าวิโรพ                             |                             |
| 4. 🛉                              | าดอบแทนหนักงานข้       | บรถยนต์ ค่า   | เบื้อเลื้อ | พ ค่าส่วงเวเ  | ก (ถ้า     | มี) ผู้รับผิดชอบ 🔿                 | ผู้ขอ 🗢 สูนอ์การแทเทย์ปี     | ญญานั้นทภิกจุ ชล                     | เประทาน มหาวิทยาลัยศรีนครินทรวิโรฒ |                             |
| 5. A                              | วรมอบให้ น.ส.สมถา      | วล บางคำหล    | กง เป็     | นผู้ดูแลรับผิ | ดชอบ       | การใช้รถอนต์ไคนจับร                | สอนด์ เบอร์สำหรับคิดต่       | 0 5025                               |                                    |                             |
|                                   |                        |               |            |               |            |                                    |                              |                                      |                                    |                             |
|                                   |                        |               |            |               |            |                                    | (ถงรื่อ)                     |                                      | ผู้มอบหมายงาน                      |                             |
|                                   |                        |               |            |               |            |                                    | วัน/เคือน/ปี                 |                                      |                                    |                             |
| ข้อความอื่นๆ                      |                        |               |            |               |            |                                    |                              |                                      |                                    |                             |
| วันที่เดินทางก                    | กลับมาถึง (วัน/เพื่อน/ | l)            |            |               |            |                                    |                              |                                      |                                    |                             |
| ผู้ขอให้รถยน                      | ต่เข้นรับทราบการเดิ    | หมาง และล     | ຈເວລາໄ     | ปกลับ         |            |                                    |                              |                                      |                                    |                             |
| เทียวที                           | ก่อนออกเส              | างไมล์        |            | nan           | fl         | เส้บถึงเลขใหล่ )                   | จำนวนไมล์                    | เวลา                                 | ) ผู้ขอให้รถยนต์/กหขับรถ รับทราบ   | _                           |
| <u> </u>                          |                        |               |            |               |            |                                    |                              |                                      |                                    | _                           |
| <u> </u>                          |                        |               |            |               |            |                                    |                              |                                      |                                    | _                           |
|                                   |                        |               |            |               |            | 5                                  | วม(ไมล์)                     |                                      |                                    | _                           |
| ้<br>บันทึกค่าใช้จ่               | ้<br>ายในการเดินทางรถย | นต์           |            |               |            |                                    |                              |                                      | 1                                  |                             |
|                                   | ราคาค่าเชื้อเทเลีย/    | ลำนวนเชื้อ    | แพลีง      | ค่าเชื่อเร    | เลือ       |                                    |                              | ทั่รับผิดหลาง                        |                                    | _                           |
| ครั้งที่                          | ຄືດາ                   | (ຄືດາ         | )          | (บาท          | )          | หน่วยงานผู้ขอ                      | ) คนย์การแพทย์ปัญ            | ง<br>มญานั้นทภิกข ชล                 | ประทาน มหาวิทยาลัยศรีนครินทรวิโรฒ  | _                           |
|                                   |                        |               | -          |               | -          | u                                  | o                            |                                      |                                    | _                           |
|                                   |                        |               |            |               |            |                                    |                              |                                      |                                    |                             |
|                                   |                        |               |            |               |            |                                    |                              |                                      |                                    |                             |
|                                   |                        | รวม           | •          | รวม           | •          |                                    |                              |                                      |                                    |                             |
| บันทึกค่าตอบ                      | บแทนคนขับรถ            |               |            |               |            |                                    |                              |                                      |                                    |                             |
|                                   | 5161015                |               | តំ         | 191291 (9129  |            |                                    |                              | ผู้รับผิดชอบ                         |                                    |                             |
|                                   |                        |               |            |               | ·          | หน่วยงานผู้ขอ                      | ดูนย์การแพทย์ปัญ             | ญานั้นทภิกขุ ชละ                     | ประทาน มหาวิทยาลัยครื่นครินทรวิโรฒ |                             |
| ค่าดอบแทนา                        | แน้กงานขับรถยนท์       |               |            |               |            |                                    |                              |                                      |                                    | _                           |
| ค่าเบียเลียงพา                    | นักงานขับรถยนด         |               |            |               |            |                                    |                              |                                      |                                    | _                           |
| ค่าส่วงเวลาพ                      | นักงานขับรถยนต์        |               |            |               |            |                                    |                              |                                      |                                    |                             |
| หมายเองไทรลังส<br>ล้ารวอบางพรวง   | ก่อุสเอิน              |               |            |               | ,          | 193                                | 111082                       | วงขึ้นที่ 1                          |                                    | 1543                        |
| n111 min 2                        |                        |               |            |               |            | -2240-6091-5                       | ารางตัว                      | กลั้นที่ว                            |                                    | 0-2319-7026                 |
| มอเตอร์เวย์บางมา<br>เองแหวนรอบนอก |                        |               |            |               | 0<br>1     | )-2398-9210<br>)-2533-8533 ต่อ 111 | Ne.As                        | ร์เวอิบางประกง<br>อี่พืชนาสภาพกายกาพ |                                    | 038-531-1221<br>031-6459125 |
| พัวหน้าอยุ่มงานอา                 | านุตการขนต่ง           |               |            |               | 0          | 89-1317656                         |                              |                                      |                                    |                             |
| 4                                 |                        |               |            |               |            |                                    |                              |                                      |                                    |                             |
|                                   |                        |               |            |               |            |                                    |                              |                                      |                                    |                             |

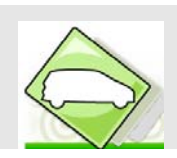

## ใบมอบหมายงาน ประกอบด้วยข้อมูลดังนี้

- ส่วนแรก จะประกอบด้วยข้อมูลเกี่ยวกับการเดินทางของหน่วยงานผู้ขอรับบริการ เบอร์ติดต่อ ประสานงาน และรายการจัดรถและคนขับรถ
- ส่วนที่สอง จะเป็นตารางบันทึกค่าใช้จ่ายในการเดินทาง ทั้งในส่วนของรถ และค่าตอบแทนคนขับรถ
- ส่วนสุดท้าย จะเป็นเบอร์ประสานงานกับทางหน่วยงานผู้ดูแลรถส่วนกลาง
   ซึ่งพนักงานขับรถจะต้องนำใบบันทึกข้อมูลดังกล่าวส่งกลับให้เจ้าหน้าที่หลังจากปฏิบัติหน้าที่เสร็จสิ้น
   เพื่อเจ้าหน้าที่จะได้นำข้อมูลบันทึกค่าใช้จ่ายลงในระบบ
- **2.5 บันทึกค่าใช้จ่าย** ระบบสามารถบันทึกข้อมูลสรุปค่าใช้จ่ายในการเดินทาง ทั้งของการใช้รถยนต์ และคนขับรถยนต์

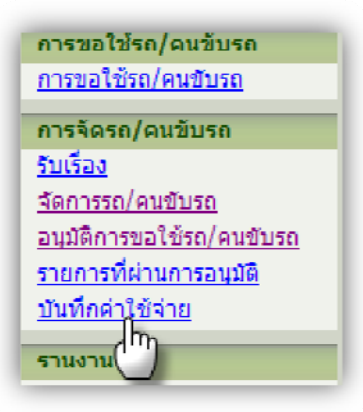

จะปรากฏหน้าจอแสดงรายการ หากต้องการบันทึกค่าใช้จ่ายในการเดินทาง ให้คลิกที่ไอคอน 뒞

| L      |                   |                  | บันทึกค่าใช้จ่า  | ยในการเดินทาง                        |                      |            |
|--------|-------------------|------------------|------------------|--------------------------------------|----------------------|------------|
| ล้ำตับ | หมายเลข<br>คิวจอง | วัน / เวลา ที่ไป | หน่วยงาน         | สถานที่ไป                            | ชื่อตู้ขอ            | รายละเอียด |
| 1      | 545900003         | 24/06/2554 08:00 | สำหักคอมพิวเตอร์ | โรงเรียนเบญจมเทพ<br>อุทิศ จ.เพชรบุรี | นายพีพัฒน์ เมืองแมน  |            |
| 2      | 545900002         | 30/03/2554 08:00 | สำนักคอมพิวเตอร์ | โรงแรมภูริมาศ                        | นายพิพัฒน์ เมืองแมน  | $\bigcirc$ |
| 3      | 535900008         | 30/10/2553 08:00 | สำนักคอมพิวเตอร์ | สวนสามพราน                           | น.ส.สมถริล บางคำหลวง | ۵          |

จะปรากฏหน้าจอบันทึกข้อมูลค่าใช้จ่ายในการเดินทาง พร้อมแสดงรายการรถและคนขับ ให้เลือกรายการที่ต้องการบันทึกค่าใช้จ่าย

| ป้อผู้ขอ นายจ        |                       |        | นายพิพิฒาม์ เมืองแมน หมายเลข |                                               |          |                   | 545900003         |                 |                           |
|----------------------|-----------------------|--------|------------------------------|-----------------------------------------------|----------|-------------------|-------------------|-----------------|---------------------------|
| สรงกิต สำนี<br>-พ. ~ |                       | สาวนิก | งานอธิการบดี                 | ขอให้หน่ว                                     | ยงาน     |                   | สำนึกตอมพิวเตอร์  |                 |                           |
| ลถามที่ไป            |                       | โรงเรี | ษาแบญจมเกาหอุกิศ จ.เพ        | ກວກ່ຽ ວາຍ່ຖວະຜ <sup>ູ</sup>                   | งศ์      |                   | ดีกษาตุงาน        |                 |                           |
| วัน/เวลากัไ<br>-     | เป                    | 24 ม   | ถุางายน 2554 / 08:00         | วัน/เวลาที                                    | ักลีบ    |                   | 26 สถุนายน 2554   | /16:00          |                           |
| สกษณะการ             | งตามากง               | ดกางจ  | งหวด                         | จากามกรับม                                    | 20 _     |                   | อาคาวาเร          |                 |                           |
| จานวนยุเตา           | มาาาง                 | 15 6   | 14                           | <u>ສອ</u> ຫຼ <sub>ິ</sub> 2ກ ແພ               | ขอบการเต | างาาาง            | าง.ส.สมกรล เมองแม | 14              |                           |
|                      |                       |        |                              | ข้อมูลค่าใช้จ่ายใ                             | นการใช้  | 50                |                   |                 |                           |
| ฉ้าดับ               | ทะเบียนรถ จ้านวน      |        | จ้านวนที่นั่ง                | 1721.51770                                    |          | ป 7ะเภทเชื้อเพลิง |                   | กา 7ด้าเมิมกา 7 | ี่มันที่อ<br>สำใช้<br>√าก |
| 1 ni                 | 4544                  |        | 7                            | วถยนที่นิ่งส่วนบุคคลไม่เกิน7ารี่นิ่ง โขออล 95 |          |                   | ខែធំណុទ]          |                 |                           |
| 2 wa                 | CZ2112                |        | 12                           | รณหายที่นี่เหล่าสมกุกกระเมวิน                 | ./พรีนัง | วันระการเลกร์ดี   | iense             | 🍐  กนูมัต       | 6                         |
|                      |                       |        |                              |                                               | บันทึก   | ข้อมูลค่า         | าใช้จ่ายในการใ    | ชีรถทุกรายการ   |                           |
|                      |                       |        |                              | บันทึกชื่อมูลล่าตอบแ                          | ทมของค   | มชีบวด            |                   |                 |                           |
| สาคม                 | 10000                 |        | 2947272C                     |                                               |          | ารดาเนน           | n15               | บนทกคาเชลาย     |                           |
| 1                    | Marca martina include |        |                              | 💛   กบุบัติ                                   |          | 161               | <b>3</b>          |                 |                           |
| 2                    | สู่วหาดาด             |        |                              |                                               |          | 🎱   ១មូរ          | 網                 |                 |                           |
|                      |                       |        |                              |                                               |          |                   |                   |                 |                           |

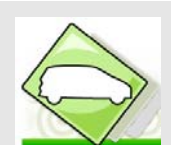

จะปรากฏหน้าจอให้ผู้ใช้กรอกรายการค่าใช้จ่าย เสร็จแล้ว กดปุ่มบันทึกข้อมูล

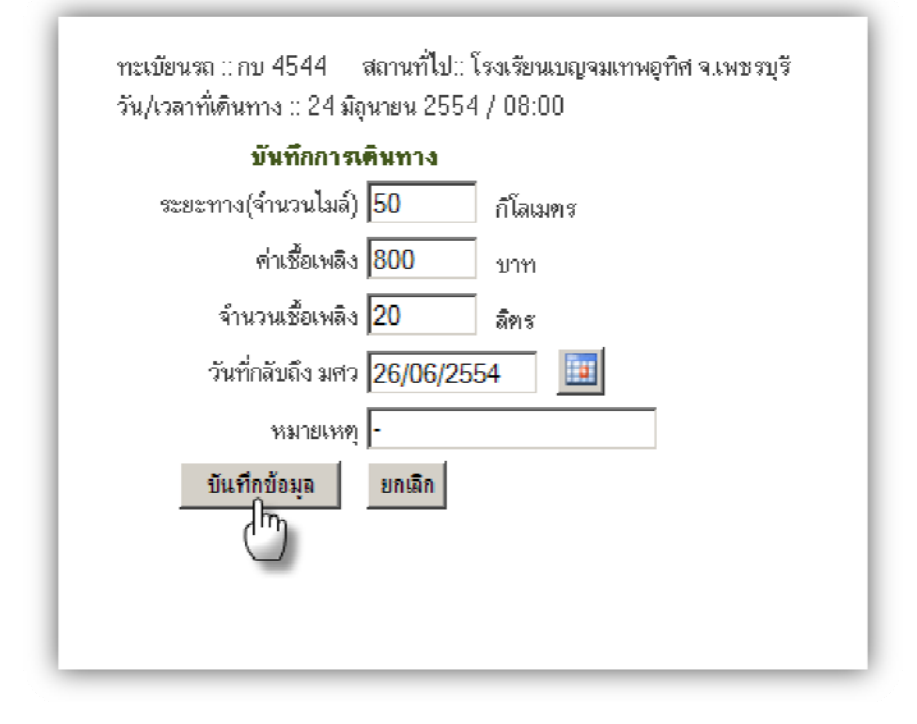

ตัวอย่างหน้าจอบันทึกค่าใช้จ่ายของคนขับรถ

| คนขับรถ ∷ สุชิน จันทร์<br>สถานที่ไป∷ โรงเรียนเบญจมเทพอุทิศ จ.เพชรบุรี<br>ภิรมณ์ |
|---------------------------------------------------------------------------------|
| วน/เวลาทเดนทาง :: 24 มถุนายน 2554 / U8:00<br>มันพืดการว่าแค่าตอบแทนคนพับเรอ     |
| ด่าตอบแทนดนขับรถ 300 บาท                                                        |
| ก่าเขี้ยเลี้ยง 150 บาท                                                          |
| ค่าล่วงเวลา 0 บาท                                                               |
| หรมายเหหขุ -                                                                    |
| บันทึกข้อมูล ยกเลิก<br>(กา)                                                     |

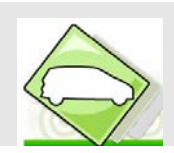

3. รายงาน เจ้าหน้าที่สามารถเรียกดูรายงาน ได้ 4 ประเภท ดังนี้

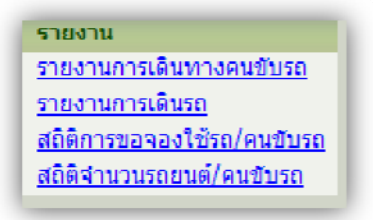

**3.1 รายงานการเดินทางคนขับรถ** ระบุช่วงวันที่ต้องการค้นหา เสร็จแล้วกดปุ่มค้นหา ดังรูปด้านล่าง

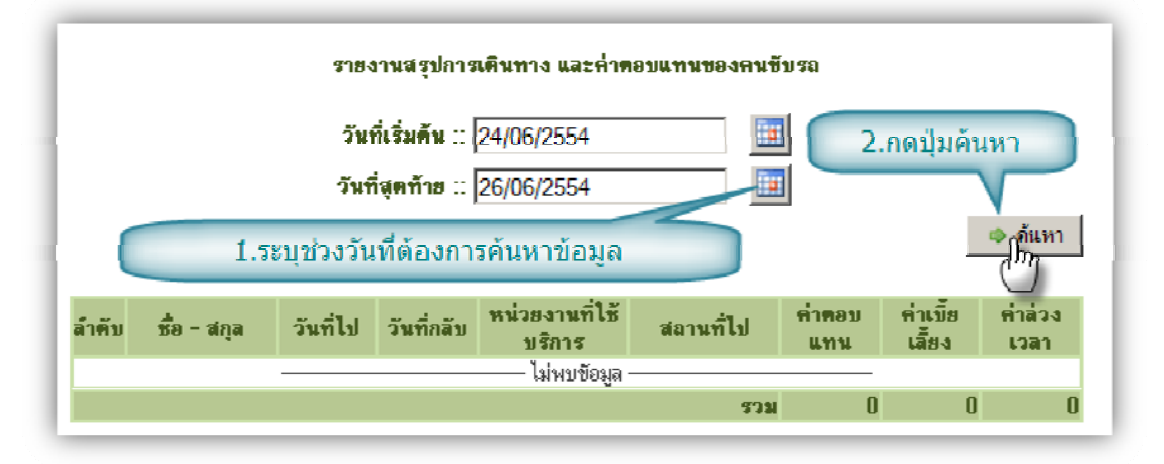

ระบบแสดงข้อมูลตามช่วงวันที่ค้นหาข้อมูล ดังรูปด้านล่าง

| ล้ำคับ | ชื่อ - สกุล               | วันที่ไป   | วันที่กลับ | หน่วยงานที่ใช้<br>บริการ | สถานที่ไป                                | ค่าตอบ<br>แทน | ค่าเขี้ย<br>เลี้ยง | ค่าล่วง<br>เวลา |
|--------|---------------------------|------------|------------|--------------------------|------------------------------------------|---------------|--------------------|-----------------|
| 1      | นายสุวิท คำตั             | 24/06/2554 | 26/06/2554 | สำนัก<br>คอมพิวเทอร์     | โรงเรียนเบญจม<br>เทพอุทิศ จ.<br>เพชรบุรี | 300           | 150                | 0               |
| 2      | นายสุชิน จันทร์<br>ภิรมณ์ | 24/06/2554 | 26/06/2554 | สำนัก<br>คอมพิวเทอร์     | โรงเรียนเบญจม<br>เทพอุทิศ จ.<br>เพชรบุรี | 300           | 150                | 0               |
|        | 43                        |            |            |                          |                                          |               | 300                | 0               |

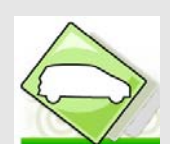

3.2 รายงานการเดินรถ ระบุช่วงวันที่ต้องการค้นหา เสร็จแล้วกดปุ่มค้นหา ดังรูปด้านล่าง

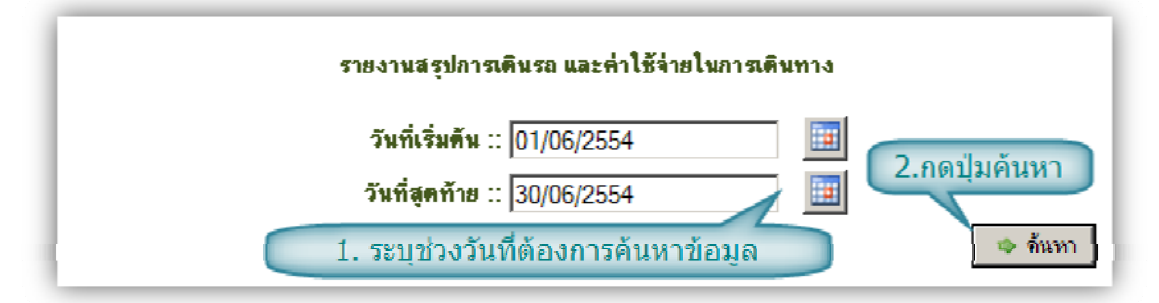

ระบบ แสดงข้อมูลตามช่วงวันที่ค้นหาข้อมูล ดังรูปด้านล่าง

| ລຳຕັນ | ทะเบียน<br>รถ    | วันที่ไป   | วันที่กลับ | หน่วยงานที่ใช้<br>บริการ | สถานที่ไป                                | จำนวน<br>ไมล์<br>(กม.) | เชื้อเพลิง<br>(ลิคร) | ค่าเชื้อเพลิง<br>(บาท) |
|-------|------------------|------------|------------|--------------------------|------------------------------------------|------------------------|----------------------|------------------------|
| 1     | นง<br>7707       | 24/06/2554 | 26/06/2554 | สำนัก<br>คอมพิวเตอร์     | โรงเรียนเบญจม<br>เทพอุทิศ จ.<br>เพชรบุรี | 50                     | 20                   | 800                    |
| 2     | กบ<br>4544       | 24/06/2554 | 26/06/2554 | สำนัก<br>คอมพิวเตอร์     | โรงเรียนเบญจม<br>เทพอุทิศ จ.<br>เพชรบุรี | 50                     | 20                   | 800                    |
|       | รวม 100 40 1,600 |            |            |                          |                                          |                        |                      |                        |

# 3.3 สถิติการขอจองใช้รถ/คนขับรถ ระบุช่วงวันที่ต้องการค้นหา เสร็จแล้วกดปุ่มค้นหา ดังรูปด้านล่าง

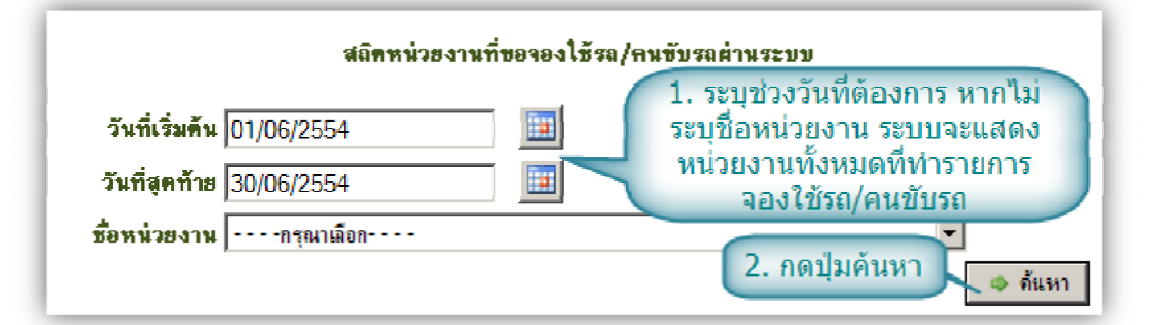

### ระบบ แสดงผลการค้นหา

| ลำตับ | วันที่จอง  | ชื่อหน่วยงาน       | ชื่อ-สกุล               | วันที่ไป   | วันที่กลับ | สถานที่ไป                                | จ้านวน<br>ศู้เดิน<br>ทาง |
|-------|------------|--------------------|-------------------------|------------|------------|------------------------------------------|--------------------------|
| 1     | 19/06/2554 | ส่ำนักงานอธิการบดี | นายพิพัฒน์ เมือง<br>แมน | 24/06/2554 | 26/06/2554 | โรงเรียนเบญจม<br>เทพอุทิศ จ.<br>เพชรบุรั | 15                       |

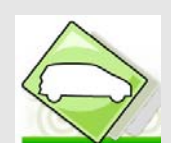

### 3.4 สถิติจำนวนรถยนต์และคนขับรถ

|                                       | รายงานข้อมูลรถ                                                    |      |      |  |  |  |  |  |
|---------------------------------------|-------------------------------------------------------------------|------|------|--|--|--|--|--|
| ล้ำคับ หน่วยงาน รถยนต์ (ลัน) คนขับ (ร |                                                                   |      |      |  |  |  |  |  |
| 1                                     | ศูนย์การแพทย์ปัญญานั้นหลิกขุ ขอประทาน มหาวิทยาลัยศรีนครินทรวิโรรม | 4 🗩  | 2 🔊  |  |  |  |  |  |
| 2                                     | ศูนย์พัฒนาสภาพกายภาพ การจัดการขนส่งและความปลอดภัย                 | 24 🔎 | 21 🔎 |  |  |  |  |  |
|                                       |                                                                   |      |      |  |  |  |  |  |

# หากต้องการดูข้อมูล คลิกที่ไอคอน 🔎 ระบบจะแสดงข้อมูล ดังรูปด้านล่าง

|          |           | ราธงานซังมูดรถหน่วยงาน ศูนธ์ห่ | ห์สนาสมาพกาธมาพ การจัดการขร | เส่งและพวามปลอหภัย      |                   |
|----------|-----------|--------------------------------|-----------------------------|-------------------------|-------------------|
| สำคัญที่ | ทะเบียนรอ | ประเภทรอ                       | <b>ย</b> ี่ห้อรถ            | ดแข้บประจำรถ            | <b>ลอานะภาพรอ</b> |
| 1        | อล - 5771 | นั่งสองแลว                     | โตโยส้า                     | นายประชา สไล            | ได้งาน            |
| 2        | ชษ - 52   | ต้นั่งสี่ตษน                   | ได้ปลาสมาตั้น               | นเอทองที่ พงษ์หล        | ได้งาน            |
| 3        | ws - 4640 | ต้นังสีตเสน                    | ไตโยต้า                     | -                       | ได้งาน            |
| 4        | ⊌w-6214   | ต์นั่งสีตเสน                   | โตโยต้า                     | นายมิตติหัญดี วิชานา    | ได้งาน            |
| 5        | ơn - 2079 | ด้นึ่งสี่ตอน                   | โตโยต้า                     | นายสมาน พื้นบาง         | ไข้งาน            |
| 6        | ep - 4629 | ด้นึ่งสี่ตอน                   | โตโยต้า                     | นายณะรงศ์เตช ปานนาค     | ไข้งาน            |
| 1        | ws - 4609 | หว่าสดาตกม                     | โต โะเท้า                   | นายกระแสร์ อุทธิ์รอด    | ให้งาน.           |
| 11       | an - 9904 | หว่าสดาตกม                     | สดนด้า                      | นายกนิธพินก์ แก่หลิ่ม   | ให้งาน.           |
| 9        | ma 338    | ດສະຫະກາສາກຸດ                   | โต โกต้า                    | นายกิตติศึกดี วิทานา    | ไข้งาน            |
| 10       | em 864/   | ດຈະນະນຈອງກ                     | โตไยทำ                      | นายกิทที่กิกดี้ วิบนา   | ไข้งาน            |
| 11       | 6d 5318   | ດຈະນະນຈອງດ                     | โตโยทั่ว                    | นายกระแสร์ กรีที่รัญ    | ไข้งาน            |
| 12       | 41-6164   | กระบะบรรทุก                    | โฮเล้น                      | นายสมกัก สว่าง          | ไข้งาน            |
| 13       | ฮล-5770   | กระบะบรรทุก                    | โตโยทั่ว                    | นายสำหรัชัย มับริบู สม์ | ไข้งาน            |
| 14       | 7ฮ - 4906 | กระบะบรรทุก                    | ฮอนต้า                      | นายประชา สใจ            | ไข้งาน            |
| 15       | ลษ-9367   | กระบะบรรทุก                    | โตโยศัก                     | นายประชา สใจ            | ไข้งาน            |
| 16       | 41-3653   | กระบะบรรทุก                    | โตโยส้า                     | นายอุทัย อาภระโหงษ์     | ได้งาน            |
| 17       | 41-4903   | รถบัลปรับอากาค                 | ฮโน่                        | นายสิทธิชัย มีบริบูรณ์  | ได้งาน            |
| 18       | 41-3663   | รมบัสปรับยากาศ                 | ಶೆಷ                         | นเอประธาส์ให            | ได้ราย            |
| 19       | 41-3655   | รมบัสปรับยากาศ                 | មិត្តត្                     | นเอสมพักษ์ ชนะกาด       | ได้ราย            |
| 20       | 41-3656   | ระเบ้สปรับอากาศ                | มิตฐบิธิ                    | -                       | ไข้งาน            |
| 21       | 41-3654   | หญ้งห้องสม                     | មិត្តក្                     | นายสิทธิบัย มีบริบูหน้  | ไข้งาน            |
| 22       | ам - 5365 | หา้งสองตอน                     | ธอางค้า                     | นายวสันคิ ฤทธิ์รอด      | ส่งปร้อม          |
| 20       | test      | ດຈະນະນອກນຸດ                    | PP                          | นายจำปี ลาสดงชั้น       | ส่งห้คม           |
| 24       | 2m - 9265 | เก่อสองของ                     | นัสสัน                      | -                       | รถจำหน่าย         |

# 4. ข้อมูลรถส่วนกลาง

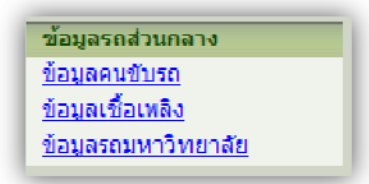

# **4.1 ข้อมูลคนขับรถ** สำหรับเพิ่มข้อมูลคนขับรถของหน่วยงาน คลิกที่เมนู ข้อมูลคนขับรถ

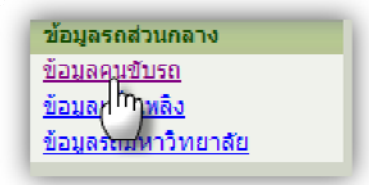

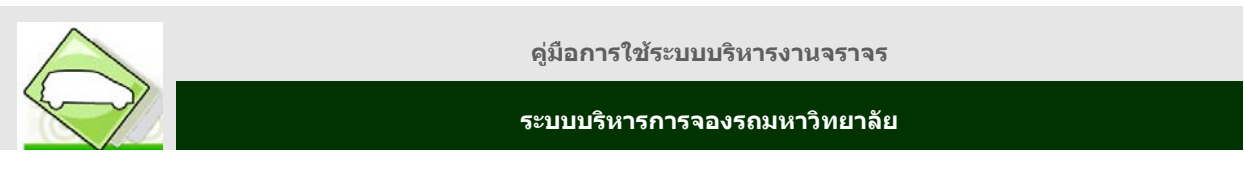

ระบบจะแสดงข้อมูลคนขับรถ ทั้งหมด ของหน่วยงาน หากต้องการเพิ่มชื่อคนขับรถ คลิกที่ไอคอน 🗎

| -      | ข้อมูลพนักงานขับรถ        |                                                                        |                                                                         |          |            |  |  |  |  |  |
|--------|---------------------------|------------------------------------------------------------------------|-------------------------------------------------------------------------|----------|------------|--|--|--|--|--|
| ล้ำตับ | ชื่อ-นามสกุล              | ปฏิบัติหน้าที่                                                         | สังกัด                                                                  | โทรศัพท์ |            |  |  |  |  |  |
| 1      | นายสุวิท คำดี             | ศูนย์การแพทย์ปัญญาหันทภิกขุ<br>ชลประทาน มหาวิทยาลัยศรีนคริน<br>ทรวิโรฒ | ศูนย์การแพทย์ปัญญานั่นทภิกขุ<br>ชลประทาน มทาวิทยาลัยศรีนคริน<br>ทรวิโรฒ |          | <u>ل</u> س |  |  |  |  |  |
| 2      | นายสุชิน จันทร์ภิรมณ์     | สูนย์การแพทย์ปัญญานันทภิกขุ<br>ชลประทาน มหาวิทยาลัยศรีนคริน<br>ทรวิโรฒ | ศูนย์การแพทย์ปัญญานั้นทภิกขุ<br>ชลประทาน มหาวิทยาลัยศรีนคริน<br>ทรวิโรฒ | -        | ∕×         |  |  |  |  |  |
| _      | รวม 2 รายการ : 1 หน้า : 1 |                                                                        |                                                                         |          |            |  |  |  |  |  |

จะปรากฏหน้าจอใหม่ขึ้นมา ให้เลือกชื่อพนักงานขับรถ รหัสหน่วยงานที่ปฏิบัติหน้าที่ เบอร์โทรศัพท์

| เพิ่มข้อมูลพนักงานขับรถ 📃 🗵       |
|-----------------------------------|
| ชื่อพนักงานขับรถ 📃                |
| รหัสหน่วยงานที่ปฏิบัติ<br>หน้าที่ |
| เบอร์โทรศัพท์                     |
| บันทึก ยกเลิก                     |

พิมพ์ชื่อที่ต้องการแล้วกดปุ่มค้นหา ให้คลิกปุ่มเ**ลือก** ตรงชื่อคนขับรถยนต์ ที่ต้องการดังรูปด้านล่าง

| 🖉 i | ้อมูลพนัก                                                                 | เงานขับรถ          | - Windows Internet Exp  | olorer                                                 |                                          |  |  |  |  |
|-----|---------------------------------------------------------------------------|--------------------|-------------------------|--------------------------------------------------------|------------------------------------------|--|--|--|--|
|     | A http://transys2.swu.ac.th/lov_<br>1.พิมพ์ชื่อที่ต้องการ แล้วกดปุ่มค้นหา |                    |                         |                                                        |                                          |  |  |  |  |
|     | คำค้น : จุฬานงส์ ค้นหา                                                    |                    |                         |                                                        |                                          |  |  |  |  |
|     | แสดงหน้                                                                   | nas <mark>8</mark> | รายการ พบ 110 รายการเ   | เสดงหน้า <u>&lt;&lt;</u> [11                           | <u>&gt;&gt;</u> จาก 14 <del>ห</del> ห้า  |  |  |  |  |
|     | ລຳຄັນ                                                                     | รทัส<br>พนักงาน    | นื้อ - สกุล             | สังกัด                                                 | เลือก                                    |  |  |  |  |
|     | 81                                                                        | 702858             | <b>จุฬาพงท์</b> แสงสมพร | ศูนย์การแพทย์ปัญญา<br>ชลประทาน มหาวิทย<br>นครินทรวิโรฒ | นันทภิกขุ<br>าลัยศรี เมือก<br>ไก         |  |  |  |  |
|     | 82                                                                        | 702834             | ฉลอง สังข์โพธิ์ 2. กล   | ศนย์การแพทย์ปัญญา<br>ดปุ่มเลือกที่รายร่                | <sub>นัน</sub><br>ชื่อที่ต้องการ         |  |  |  |  |
| :   | 83                                                                        | 702829             | ชาญณรงค์ กิจฑาลัย       | ศูนยการแพทยปัญญา<br>ชลประทาน มหาวิทย<br>นครินทรวิโรฒ   | นินทภักขุ<br>าลัยศรี <mark>เลือก</mark>  |  |  |  |  |
|     | 84                                                                        | 702689             | นพวงศ์ สว่างเนตร        | ศูนย์การแพทย์ปัญญา<br>ชลประทาน มหาวิทย<br>นครินทรวิโรฒ | นั่นทภิกขุ<br>าลัยศรี <mark>เลือก</mark> |  |  |  |  |

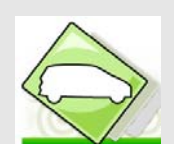

พิมพ์ชื่อที่ต้องการในกล่องค้นหา เสร็จแล้วกดปุ่มค้นหา ระบบจะแสดงชื่อหน่วยงาน ให้กดปุ่ม เลือก ตรง หน่วยงานที่ต้องการ ดังรูปด้านล่าง

| 🥭 ນ້<br>🍋 | 🗧ข้อมูลหน่วยงานสังกัด - Windows Internet Explorer 📃 🔍 |                |                                                                                     |                    |  |  |  |  |
|-----------|-------------------------------------------------------|----------------|-------------------------------------------------------------------------------------|--------------------|--|--|--|--|
|           | 1. พิมพ์ชื่อที่ต้องการ แล้วกดปุ่มค้นหา                |                |                                                                                     |                    |  |  |  |  |
|           |                                                       | คำค้น: ช       | ลประทาน                                                                             | ดันหา              |  |  |  |  |
|           | แสดงหน้าล                                             | ะ 10 รายการ พร | บ 1 รายการ แสดงหน้า 1                                                               | จาก 1 หน้า         |  |  |  |  |
|           | ລຳຄັນ                                                 | รหัสหน่วยงาน   | ชื่อหน่วยงาน                                                                        | เลือก              |  |  |  |  |
|           | 1                                                     | 8000           | ศนย์การแพทย์ปัญญานันทภิกขุ <mark>1<br/>ประทาน</mark> มหาวิทยาลัยศรีนคริน<br>ทรวิโรฒ | <b>ธล</b><br>เมือก |  |  |  |  |
|           |                                                       |                |                                                                                     |                    |  |  |  |  |
|           |                                                       |                | 2. กดปุ่ม                                                                           | แลือก              |  |  |  |  |

เมื่อเลือกชื่อและหน่วยงานเสร็จแล้ว ให้คลิกปุ่ม **บันทึก** เป็นอันเสร็จสิ้นการเพิ่มข้อมูลคนขับรถ

| เพิ่มข้อมูลพนักงานขับรถ 📃 🗵                         |
|-----------------------------------------------------|
| ช้อพนักงานขับรถ จุฬาพงศ์ แสงสมพร 🔍                  |
| รทัสหน่วยงานที่ปฏิบัติ<br>หน้าที่ เซนย์การแพทย์ปัญญ |
| เบอร์โทรศัพท์ -                                     |
| บันทึก ยกเลิก                                       |

ระบบ แสดงรายชื่อคนขับรถที่เพิ่มเข้ามาในระบบ ดังรูปด้านล่าง

|        | ข้อมูลพนักงานขับรถ        |                                                                         |                                                                         |          |            |  |  |  |  |  |
|--------|---------------------------|-------------------------------------------------------------------------|-------------------------------------------------------------------------|----------|------------|--|--|--|--|--|
| ล้ำดับ | ชื่อ-นามสกุล              | ปฏิบัติหน้าที่                                                          | สังกัด                                                                  | โทรศัพท์ |            |  |  |  |  |  |
| 1      | นายสุวิท คำดี             | ตูนย์การแพทย์ปัญญานั้นทภิกขุ<br>ชลประทาน มหาวิทยาลัยศรีนคริน<br>ทรวิโรฒ | สูนย์การแพทย์ปัญญานั้นทภิกขุ<br>ชลประทาน มหาวิทยาลัยศรีนคริน<br>ทรวิโรฒ | -        | <i>≱</i> × |  |  |  |  |  |
| 2      | นายจุฬาพงศ์ แสงสมพร       | ศูนย์การแพทย์ปัญญานั้นทภิกขุ<br>ชลประทาน มหาวิทยาลัยศรีนคริน<br>ทรวิโรฒ | สูนย์การแพทย์ปัญญานั้นทภิกขุ<br>ชลประทาน มหาวิทยาลัยศรีนคริน<br>ทรวิโรฒ | -        | <b>∦</b> × |  |  |  |  |  |
| 3      | นายสุชิน จันทร์ภิรมณ์     | ศูนย์การแพทย์ปัญญานั้นทภิกขุ<br>ชลประทาน มหาวิทยาลัยศรีนคริน<br>ทรวิโรฒ | ศูนย์การแพทย์ปัญญานั้นทภิกขุ<br>ชลประทาน มหาวิทยาลัยศรีนคริน<br>ทรวิโรฒ |          | <b>∕</b> × |  |  |  |  |  |
|        | รวม 3 รายการ : 1 หน้า : 1 |                                                                         |                                                                         |          |            |  |  |  |  |  |

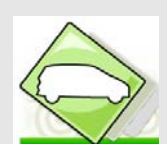

# 4.2 ข้อมูลเชื้อเพลิง

| ซ้อมูลเชื้อเพลิง       |                        |                        |                    |      |  |  |
|------------------------|------------------------|------------------------|--------------------|------|--|--|
| รหัส<br>เชื้อ<br>เพลิง | ชื่อเชื้อเพลิง         | หมายเหตุ               | สถานะการใช้<br>งาน | 1    |  |  |
| 1                      | น้ำมันเบนซิน           | น้ำมันเบนซิน           | ใช้งาน             | XN   |  |  |
| 2                      | น้ำมันดีเซล            | น้ำมันดีเซล            | ใช้งาน             | 1× 🔍 |  |  |
| 3                      | น้ำมันเบนซินและก้าชNGV | น้ำมันเบนซินและก้าซNGV | ใช้งาน             | 1× 🔨 |  |  |
| 4                      | น้ำมันดีเซลและ ก๊าซNGV | น้ำมันดีเซลและ ก๊าซNGV | ใช้งาน             | 2 X  |  |  |
| 5                      | น้ำมันไบโอดีเซล        | น้ำมันไบโอดีเซล        | ใช้งาน             | 2 X  |  |  |
| 6                      | น้ำมันเบนซินและก้าะLPG | น้ำมันเบนซินและก้าซLPG | ใช้งาน             | 2 X  |  |  |
| 7                      | ดีเซล                  | ฮค-2079 นายสมาน พินบาง | ใช้งาน             | 2 X  |  |  |
| 8                      | โซฮอล 95               |                        | ใช้งาน             | 2 X  |  |  |
| 9                      | ว้เพาเวอร์ตีเซล        |                        | ใช้งาน             | 2 X  |  |  |
|                        |                        |                        |                    |      |  |  |

# การเพิ่มข้อมูลเชื้อเพลิง

คลิกที่ไอคอน 🗎 จะปรากฏหน้าจอขึ้นมาใหม่ ให้กรอกข้อมูลเชื้อเพลิง ใส่ช่องข้อมูลเชื้อเพลิงและ ช่อง หมายเหตุ จากนั้น กดปุ่ม บั**นทึก** 

| เพิ่มข้อมูลเชื้อเพลิง | _ × |
|-----------------------|-----|
| ชื่อเชื้อเพลิง        |     |
| ามายเหตุ              |     |
| บันทึก ยกเลิก         |     |
|                       |     |

การแก้ไขข้อมูลเชื้อเพลิง

คลิกที่ไอคอน 🖋 จะปรากฏหน้าจอขึ้นมาใหม่พร้อมแสดงข้อมูลเดิม ให้แก้ไขข้อมูลเชื้อเพลิง และหมาย เหตุ จากนั้น กดปุ่ม บั**นทึก** 

| - X |
|-----|
|     |
|     |
|     |
|     |
|     |

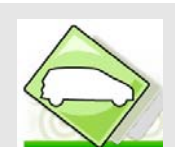

# การลบข้อมูลเชื้อเพลิง

คลิ๊กที่ ≯ เครื่องหมายจะเปลี่ยนเป็น ✔ ข้อมูลเชื้อเพลิงจะไม่ปรากฏใน popup เพื่อให้ไม่สามารถ เลือกได้ และสามารถกลับมาใช้งานได้โดยคลิกเครื่องหมาย ✔ และเครื่องหมายจะเปลี่ยนเป็น ×

# 4.3 ข้อมูลรถมหาวิทยาลัย

|        | ข้อมูลรอมหาวิทยาลัย |                                                |                   |                      |                |                                                                          |                                                                          |    |
|--------|---------------------|------------------------------------------------|-------------------|----------------------|----------------|--------------------------------------------------------------------------|--------------------------------------------------------------------------|----|
| ล้ำตับ | ทะเบียนรถ           | ประเภทรถ                                       | จ้านวน<br>ที่นึ่ง | ประเภท<br>เชื้อเหลิง | สถานะ<br>ภาพรถ | หน่วยงาน<br>เจ้าของรถ                                                    | หน่วยงาน<br>คูแลการจองรถ                                                 | 1  |
| 1      | กบ 4543             | รถยนต์นั่ง<br>ส่วนบุคคล<br>ไม่เกิน7ที่<br>นั่ง | 7                 | โซฮอล 95             | สุวธุรม        | ซูนย์การแพทย์ปัญญา<br>นั้นทภิกชุ ชลประทาน มหา<br>วิทยาลัยตรีนครินทรวิโรฒ | ตูนย์การแพทย์ปัญญา<br>นั้นทภิกขุ ชลประทาน มหา<br>วิทยาลัยศรีนครินทรวิโรฒ | ∕× |
| 2      | กบ 4544             | รถยนต์นั่ง<br>ส่วนบุคคล<br>ไม่เกิน7ที่<br>นั่ง | 7                 | โซฮอล 95             | ใช้งาน         | ศูนย์การแพทย์ปัญญา<br>นั้นทภิกฐ ชลประทาน มหา<br>วิทยาลัยศรีนครินทรวิโรฒ  | สุนย์การแพทย์ปัญญา<br>นั้นทภิกฐ ชลประทาน มหา<br>วิทยาลัยศรีนครินทรวิโรฒ  | ∕× |
| 3      | นง 7707             | รถยนต์นั่ง<br>ส่วนบุคคล<br>เกิน7ที่นั่ง        | 12                | วีเพาเวอร์<br>ดีเซล  | ใช้งาน         | ศูนย์การแพทย์ปัญญา<br>นั้นทภิกขุ ชลประทาน มหา<br>วิทยาลัยศรีนครินทรวิโรฒ | ศูนย์การแพทย์ปัญญา<br>นั้นทภิกขุชลประทาน มหา<br>วิทยาลัยศรีนครินทรวิโรฒ  | ⊿× |
| 4      | wa 7708             | รถยนต์นั่ง<br>ส่วนบุคคล<br>เกิน7ที่นั่ง        | 12                | วีเพาเวอร์<br>ดีเซล  | ส่งช่อม        | สูนย์การแพทย์ปัญญา<br>นั้นทภิกฐ ชลประทาน มหา<br>วิทยาลัยศรีนครินทรวิโรฒ  | ซูนย์การแพทย์ปัญญา<br>นั้นทภิกฐ ชลประทาน มหา<br>วิทยาลัยศรีนครินทรวิโรฒ  | ∕× |

# การเพิ่มข้อมูลรถมหาวิทยาลัย

คลิกที่ 🗎 จะขึ้น popup ให้กรอกข้อมูลรถมหาวิทยาลัย

| เพิ่มข้อมูลรถ     |                         |                   |                                             |  |  |  |  |  |
|-------------------|-------------------------|-------------------|---------------------------------------------|--|--|--|--|--|
| วันที่จดทะเบียน   |                         | การให้ใช้รถ       | <ul> <li>Public</li> <li>Private</li> </ul> |  |  |  |  |  |
| เลขทะเบียนรถ      |                         | จังหวัด           | Q                                           |  |  |  |  |  |
| หมายเลขคุรุภัณฑ์  |                         | พนักงานขับรถ      | 0,                                          |  |  |  |  |  |
| บริษัทผู้ขายรถ    |                         |                   |                                             |  |  |  |  |  |
| ประเภทรถ          | ୍                       | ลักษณะรถ          | บสะกะกลงม่บ 🔺                               |  |  |  |  |  |
| ยี่ห้อรถ          | ୍                       | แบบรถ             |                                             |  |  |  |  |  |
| สีรถ              | ୍                       | จำนวนที่นั่ง      | ที่นั่ง                                     |  |  |  |  |  |
| เลขตัวถังรถ       |                         | เลขเครื่องยนยต์   |                                             |  |  |  |  |  |
| เลขถังแก๊ส        | -                       | ช้ชีเครื่องยนท์   | <b>\$</b> \$\$                              |  |  |  |  |  |
| จำนวนสูบ          |                         | แรงม้า            |                                             |  |  |  |  |  |
| ประเภทเชื้อเพลิง1 | เลือกประเภทเชื้อเพลิง 💌 | ประเภทเชื้อเพลิง2 | เลือกประเภทเชื้อเพลิง 💌                     |  |  |  |  |  |
| สังกัดรถ          | 0,                      | หน่วยงานดูแลรถ    | 0                                           |  |  |  |  |  |
| สังกัดวิทยาเขตรถ  | ประสานมิตร 💌            | สถานะรถ           | ส่งช่อม 💌                                   |  |  |  |  |  |
|                   | บันทึก                  | ายกเลิก           |                                             |  |  |  |  |  |

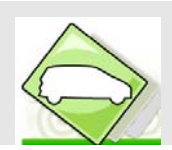

|                   | เพื่อ                   | มข้อมูลรถ         |                                             |
|-------------------|-------------------------|-------------------|---------------------------------------------|
| วันที่จดทะเบียน   | 11/12/2546              | การให้ไข้รถ       | <ul> <li>Public</li> <li>Private</li> </ul> |
| เลขทะเบียนรถ      | นง 4068                 | จังหวัด           | นนทบุรี                                     |
| หมายเลขคุรุภัณฑ์  |                         | พนักงานขับรถ      | 0                                           |
| บริษัทผู้ขายรถ    |                         |                   |                                             |
| ประเภทรถ          | รถยนต์นั่งส่วนบุคเ 🔍    | ลักษณะรถ          | ตู้นั่งสิตอน 👻                              |
| ย่ีห้อรถ          | โตโยด้า                 | แบบรถ             | ตุ้นั่ง                                     |
| สีรถ              | เฑา                     | จำนวนที่นั่ง      | 11 ที่นึ่ง                                  |
| เลขตัวถึงรถ       | LH172-103499            | เลขเครื่องยนยต์   | 5L-5356456                                  |
| เลขถังแก๊ส        | -                       | ชชีเครื่องยนท์    | 2986 ชีชี                                   |
| จำนวนสูบ          |                         | แรงม้า            |                                             |
| ประเภทเชื้อเพลิง1 | เลือกประเภทเชื้อเพลิง 💌 | ประเภทเชื้อเพลิง2 | เลือกประเภทเชื้อเพลิง 💌                     |
| สังกัดรถ          | สุนย์การแพทย์ปัญญานั้น  | หน่วยงานดูแลรถ    | ศูนย์การแพทย์ปัญญานั้น 🔍                    |
| สังกัดวิทยาเขตรถ  | ประสานมิตร 💌            | สถานะรถ           | ใช้งาน 💌                                    |
|                   | រប៉ុក្ខាំ<br>ការ        | ก ยกเลิก          |                                             |

# โดยสามารถเลือก 🖾 จะขึ้น popup ข้อมูลในส่วนนั้นให้เลือก เมื่อกรอกข้อมูลครบ เสร็จแล้วกดปุ่ม บันทึก

# จะปรากฏรายการข้อมูลรถเพิ่ม ดังรูปล่างล่าง

| ข้อมูลรถมหาวิทยาลัย |           |                                                                    |                   |                      |                |                                                                          |                                                                           |             |
|---------------------|-----------|--------------------------------------------------------------------|-------------------|----------------------|----------------|--------------------------------------------------------------------------|---------------------------------------------------------------------------|-------------|
| ล้ำคับ              | ทะเบียนรถ | ประเภทรถ                                                           | จ้ำนวน<br>ที่นึ่ง | ประเภท<br>เชื้อเพลิง | สถานะ<br>ภาพรถ | หน่วยงาน<br>เจ้าของรถ                                                    | หน่วยงาน<br>ดูแลการจองรถ                                                  | 1           |
| 1                   | กม 4543   | รถยนต์นั่ง<br>ส่วนบุคคล<br>ไม่เกิน7ที<br>นั่ง                      | 7                 | โซฮอล 95             | สุงห่อม        | ซูนย์การแพทย์ปัญญา<br>นั้นหภิกขุ ชลประทาน มหา<br>วิทยาลัยศรีนครินทรวิโรฒ | สูนย์การแพทย์ปัญญา<br>นั้นหวิกขุ ชลประทาน มหา<br>วิทยาลัยศรีนครินทรวิโรฒ  | <i>y</i> 7  |
| 2                   | กม 4544   | รถยนต์นั่ง<br>ส่วนบุคคล<br>ไม่เกิน7ทั<br>นั่ง                      | 7                 | โซฮอล 95             | ใช้งาน         | ศูนย์การแพทย์ปัญญา<br>นั้นทภิกขุ ชลประทาน มหา<br>วิทยาลัยศรีนครินทรวิโรฒ | ชูนย์การแพทย์ปัญญา<br>นั้นทภิกขู ชลประทาน มหา<br>วิทยาลัยศรีนครินทรวิโรฒ  | <i>\$</i> 7 |
| 3                   | wa 7707   | รถยนต์นั่ง<br>ส่วนบุคคล<br>เกิน7ที่นั่ง                            | 12                | วีเพาเวอร์<br>ดีเซล  | ใช้งาน         | ศูนย์การแพทย์ปัญญา<br>นั้นทภิกขุ ชลประทาน มหา<br>วิทยาลัยศรีนครินทรวิโรฒ | ศูนย์การแพทย์ปัญญา<br>นั้นทภิกขุ ชลประทาน มหา<br>วิทยาลัยศรีนครินทรวิโรฒ  | <i>\$</i> > |
| 4                   | นง 7708   | รถยนต์นั่ง<br>ส่วนบุคคล<br>เ <mark>กิน</mark> 7ท <del>ี่นั่ง</del> | 12                | วัเพาเวอร์<br>ดัเซล  | ส่งช่อม        | ศูนย์การแพทย์ปัญญา<br>นั้นทภิกฐ ชลประทาน มหา<br>วิทยาลัยศรีนครินทรวิโรฒ  | ตุ่นย์การแพทย์ปัญญา<br>นั้นทภิกชุ ชลประทาน มหา<br>วิทยาลัยครีนครินทรวิโรฒ | <i>2</i> 7  |
| 5                   | พง 4068   | รถยนต์หัง<br>ส่วนบุลลล<br>เกิน7ีที่หัง                             | 11                | วีเพาเวอร์<br>ดัเซล  | ส่งช่อง        | ศหย์การแพทย์ปัญญา<br>นั้นหลิกจุ ชลประทาน มหา<br>วิทยาลัยศรีนครินทรวิโรฒ  | ศนย์การแพทย์ปัญญา<br>นั้นแกิกขุชลประทาน มหา<br>วิทยาลัยศรีนครินทรวิโรฒ    | <i>1</i> 7  |

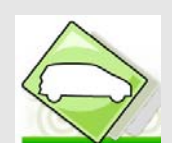

# การแก้ไขข้อมูลรถ

คลิกที่ไอคอน 🥒 จะปรากฏหน้าจอขึ้นมาใหม่พร้อมแสดงข้อมูลเดิม ให้แก้ไขข้อมูลรถ จากนั้น

กดปุ่ม **บันทึก** 

|                      | แก้ไขา่                      | ข้อมูล รถ                |                               |
|----------------------|------------------------------|--------------------------|-------------------------------|
| วันที่จดทะเบียน      | 11/12/2546                   | การให้ใช้รถ              | <ul> <li>O Private</li> </ul> |
| เลขทะเบียนรถ         | นง 4068                      | จังหวัด                  | นแทบุรี 🔍                     |
| หมายเลขคุรุ<br>ภัณฑ์ |                              | พนักงานขับรถ             | O,                            |
| บริษัทผู้ขายรถ       |                              |                          |                               |
| ประเภทรถ             | รถยนต์นั่งส                  | ลักษณะรถ                 | กระบะบรรทุก 💌                 |
| ยี่ห้อรถ             | โตโยต้า                      | แบบรถ                    | ตู้นั่ง                       |
| สีรถ                 | เทา                          | จำนวนที่นั่ง             | 11 ที่นึ่ง                    |
| เลขตัวถึงรถ          | LH172-103499                 | เลขเครื่องยนยท์          | -                             |
| เลขถังแก๊ส           | 5L-5356456                   | ชีซีเครื่องยนต์          | ชีซี/แรงม้า                   |
| จำนวนสูบ             |                              | แรงม้า                   |                               |
| ประเภทเชื้อเพลิง     | วิเพาเวอร์ดีเชล 💌            | ประเภทเชื้อเพลิง2        | เลือกประเภทเชื้อเพลิง 💌       |
| สังกัตรถ             | สุนย์การแพทย์ปัญญานั้นทภิกขุ | หน่วยงานดูแลการ<br>จองรถ | ศูนย์การแพทย์ปัญญานั้นทภิกขุ  |
| สังกัดวิทยาเขต<br>รถ | ประสานมิตร 💌                 | สถานะรถ                  | ส่งช่อม 💌                     |
|                      |                              | ยกเลิก                   |                               |

# การลบข้อมูลรถมหาวิทยาลัย

คลิ๊กที่ 🗙 เครื่องหมายจะเปลี่ยนเป็น 🗸 ข้อมูลรถมหาวิทยาลัยจะไม่ปรากฏใน popup เพื่อให้ไม่ สามารถเลือกได้ และสามารถกลับมาใช้งานได้โดยคลิกเครื่องหมาย 🗸 และเครื่องหมายจะเปลี่ยนเป็น 🗙